# Руководство по установке и обновлению

## для конфигураций разработанных компанией РеспектСофт Прикладные Решения

Респект: Учет договоров для Бухгалтерии предприятия 8 Респект: Учет договоров для Управления торговлей 8 Респект: Учет договоров для УПП 8 Респект: Учет путевых листов и ГСМ. Легковой транспорт. Бухгалтерия 8 Респект: Учет путевых листов и ГСМ. Грузовой и легковой. Бухгалтерия 8 Респект: Учет путевых листов и ГСМ. Управление торговлей Респект: Учет путевых листов и ГСМ. Комплексная автоматизация Респект: Учет путевых листов и ГСМ. УПП

## Редакция руководства: 2.0.1.3 - 03.05.2016 20:39:00 Оглавление

| Оглавление                                                                                  | 2                               |
|---------------------------------------------------------------------------------------------|---------------------------------|
| Прелисловие                                                                                 | 3                               |
| ТЕРМИНЫ                                                                                     |                                 |
| 1 ВАРИАНТЫ ИСПОЛЬЗОВАНИЯ РЕШЕНИЯ                                                            | 3                               |
|                                                                                             |                                 |
| 1.1. Создание новой базы. Весь учет в одной базе                                            | 4                               |
| 1.2. АВТОНОМНОЕ ИСПОЛЬЗОВАНИЕ РЕШЕНИЯ                                                       | 4                               |
| 1.3. ИНТЕГРАЦИЯ В ТИПОВУЮ КОНФИГУРАЦИЮ                                                      | 4                               |
| 1.4. ИНТЕГРАЦИЯ В ИЗМЕНЕННУЮ КОНФИГУРАЦИЮ                                                   | 4                               |
| 2. ПОРЯДОК УСТАНОВКИ                                                                        | 5                               |
| 2.1. Установка в шаблоны 1С:Предприятия 8                                                   | 5                               |
| 2.2. Автономное использование решения                                                       | 7                               |
| 2.3. Создание новой базы. Весь учет в одной базе                                            |                                 |
| 2.4. Интеграция в типовую конфигурацию                                                      |                                 |
| 2.5. Интеграция в измененную конфигурацию                                                   |                                 |
| 3. ПОРЯДОК ОБНОВЛЕНИЯ                                                                       |                                 |
|                                                                                             | 17                              |
| 3.1. ОБНОВЛЕНИЕ ДЛЯ ИНТЕГРИРОВАННОГО РЕШЕНИЯ                                                | 17                              |
| 3.2.1. Сидиние с поддержени типовой конфилурации                                            |                                 |
| 3.2.1. Снятие с пообержки типовой конфигуриции                                              |                                 |
| 3.2.2. У стиновки на пообержку решения                                                      |                                 |
| 3 3 Обновление только типовой конфигурации                                                  | 23                              |
| 3.3.1 Снятие с поддержки пешения                                                            | 23                              |
| 3 3 2. Установка на поддержки решения<br>3 3 2. Установка на поддержки типовой конфигурации | 23                              |
| 3.3.3. Непосредственно обновление                                                           | 26                              |
| 3.4. Обновление только решения                                                              |                                 |
| 3.5. Обновление при автономном использовании                                                |                                 |
| 3.6. Обновление при использовании нескольких модулей                                        |                                 |
| 3.6.1. Подготовка объединенной поставки и обновление                                        |                                 |
| Создание поставки объединенной конфигурации                                                 |                                 |
| Обновление рабочей базы впервые                                                             |                                 |
| Обновление рабочей базы файлом обновления                                                   |                                 |
| 4. РЕШЕНИЕ ПРОБЛЕМНЫХ СИТУАЦИЙ                                                              |                                 |
| 4.1. Ошибка при выполнении функции ОбщегоНазначения.Ид                                      | центификаторОбъектаМетаданных() |
|                                                                                             |                                 |
| 4.2. Рекомендации по обращению в техподдержку                                               |                                 |
| 4.3. 1. СКРИНШОТ С ИНФОРМАЦИЕЙ О ПРОГРАММЕ                                                  |                                 |
| 4.4. 2. ПОДРОБНОЕ ОПИСАНИЕ ПРОБЛЕМЫ                                                         |                                 |

#### Предисловие

Настоящее руководство описывает порядок установки и обновления конфигураций, поставляемых компанией «РеспектСофт Прикладные решения». Руководство ориентировано на следующие конфигурации:

- Респект: Учет договоров для Бухгалтерии предприятия 8
- Респект: Учет договоров для Управления торговлей 8
- Респект: Учет договоров для УПП 8
- Респект: Учет путевых листов и ГСМ. Легковой транспорт. Бухгалтерия 8
- Респект: Учет путевых листов и ГСМ. Грузовой и легковой. Бухгалтерия 8
- Респект: Учет путевых листов и ГСМ. Управление торговлей
- Респект: Учет путевых листов и ГСМ. Комплексная автоматизация
- Респект: Учет путевых листов и ГСМ. УПП

Вопросы связанные с данным руководством, а так же процессом установки и обновления отправляйте на электронный адрес: <u>support@respectsoft.ru</u>

#### Термины

Решение – отраслевое решение компании РеспектСофт.

Типовая конфигурация – типовая конфигурация, поставляемая фирмой 1С.

*Измененная конфигурация* – измененная *типовая* конфигурация, либо *нетиповая* конфигурация.

Рабочая (основная) база – база данных 1С, в которой организация ведет основной учет.

*Интегрированное решение* – база данных 1С с *типовой* или *измененной* конфигурацией, в которую интегрировано *решение* РеспектСофт.

Скриншот – снимок экрана.

В руководстве приводятся скриншоты для *типовой* конфигурации «Бухгалтерия предприятия 2.0» и *решения* «Респект: Учет договоров для Бухгалтерии предприятия». Данные скриншоты подходят для описания обновления других конфигураций, с учетом корректировки соответствующих названий.

## 1. Варианты использования решения

Возможны два принципиальных подхода использования *решения*. Основное отличие заключается в том, будет ли производится интеграция в существующую рабочую базу или планируется начать ведение учета в новой базе. Для каждого принципиального подхода есть подварианты:

1. Создание новой базы.

1.1 Весь учет в одной базе (Бухгалтерия + решение);

1.2 Автономное использование (только *решение*);

2. Интеграция в существующую рабочую базу.

2.1 Интеграция в типовую конфигурацию;

2.2 Интеграция в измененную конфигурацию;

## 1.1. Создание новой базы. Весь учет в одной базе

В организации учет еще не ведется или планируется продолжение учета, но в новой базе. Весь учет (например и бухгалтерский и специфический для *решения*) будет вестись в одной базе. В этом случае понадобится только поставка *решения*. Конфигурация *решения* будет закрыта от изменений и будет находиться на поддержке. Для установки и обновлений не понадобится дополнительная ручная работа в конфигураторе. Это самый простой и быстрый способ работы с *решением*.

## 1.2. Автономное использование решения

В данном случае ведет организация учет или еще нет – не имеет значения. *Решение* планируется использовать изолированно от рабочей базы. Этот вариант может подойти, например, в случае, если необходимо использование функционала *решения* исключительно на каком-то специфическом подразделении организации (транспортный цех, договорный отдел и т.п.) и не требуется видеть данные бухучета (платежи и реализации) и общие справочники в базе с решением, но при этом возможен самостоятельный ввод этих документов. При желании возможна настройка обмена данными между автономной базой с *решением* и *рабочей* базой. В случае автономного использования, аналогично, как и в [2.1], понадобится только поставка *решения.* Конфигурация *решения* будет закрыта от изменений и будет находиться на поддержке. Для установки и обновлений не понадобится дополнительная ручная работа в конфигураторе.

## 1.3. Интеграция в типовую конфигурацию

В организации в учет уже ведется, причем в <u>типовой</u> конфигурации (например «Бухгалтерия предприятия 3.0» или «Управление торговлей 11»). В базе есть документы и заполнены справочники, т.е. присутствуют данные, которые должны сохраниться после интеграции. *Типовая* конфигурация находится на поддержке у фирмы 1С. Планируется работа в объединенной базе с общими справочниками и документами. Работа с *решением* будет вестись в той же базе, что и с *типовой* конфигурацией. В этом случае программные компоненты *решения* будут интегрироваться в рабочую базу в режиме конфигуратора. После интеграции можно будет обновлять по выбору одновременно обе конфигурации или по отдельности.

#### 1.4. Интеграция в измененную конфигурацию

В организации в учет уже ведется, причем в <u>измененной</u> конфигурации (например модифицированная под нужды организации «Бухгалтерия предприятия 3.0» или «Управление торговлей 11» или произвольная нетиповая конфигурация). В базе есть документы и заполнены справочники, т.е. присутствуют данные, которые должны сохраниться после интеграции. Измененная конфигурация находится на поддержке, либо снята с поддержки. Планируется работа в объединенной базе с общими справочниками и документами. Работа с решением будет вестись в той же базе, что и с измененной конфигурацией. В этом случае программные компоненты решения будут интегрироваться в рабочую базу в режиме конфигуратора, но немного иначе, чем в предыдущем случае. Поскольку конфигурация является измененной или нетиповой, то обновление основной конфигурации и решения будут происходить отдельно.

## 2. Порядок установки

## 2.1. Установка в шаблоны 1С:Предприятия 8

Установку в шаблоны необходимо произвести при любом варианте использования решения.

1. Для начала установки вставьте установочный диск с *решением* в дисковод и запустите на нем программу setup.exe. Либо, если поставка электронная, скачайте архив с *решением* на компьютер, распакуйте и запустите файл setup.exe.

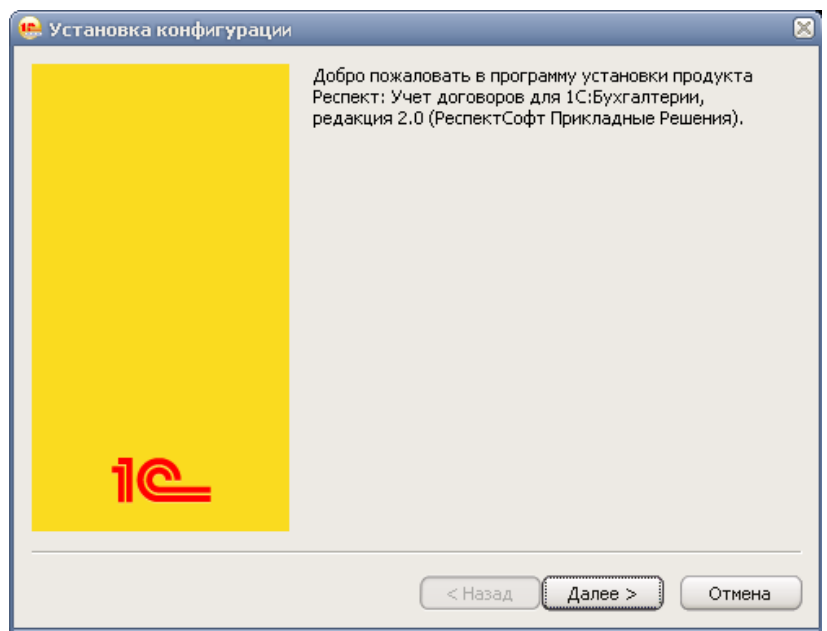

2. Нажмите Далее.

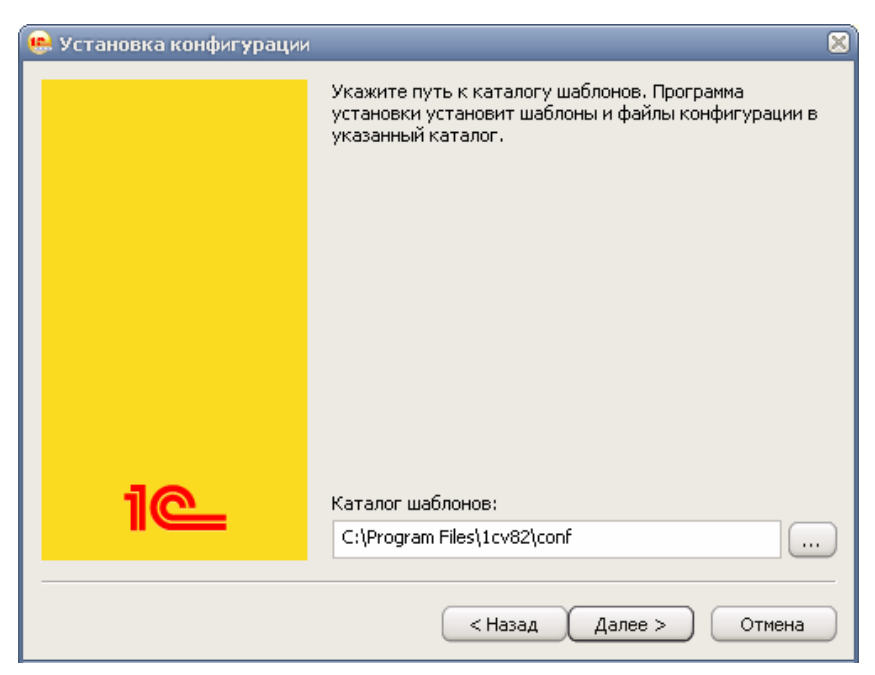

3. *Решение* установится в папку с шаблонами конфигураций 1С:предприятия 8. При необходимости можно выбрать другую папку.

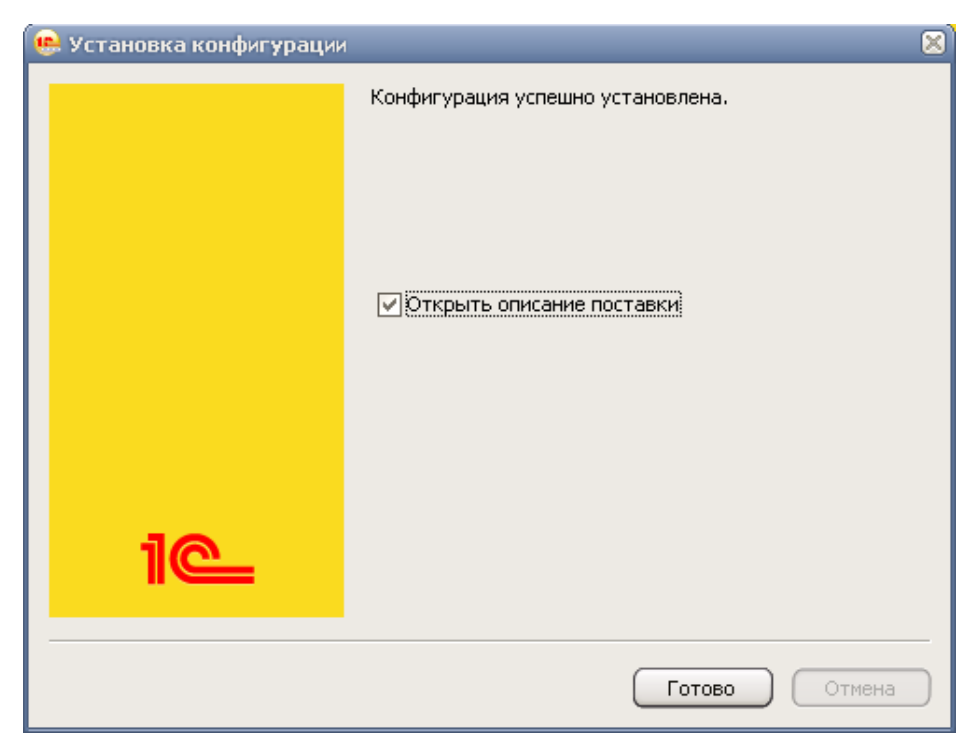

4. Произведите завершение установки.

Теперь шаблон конфигурации может быть установлен, либо использован для интеграции в рабочую конфигурацию. Обратите внимание, что в папку с шаблоном копируются и дополнительные файлы: руководства пользователя, дополнительные печатные формы и шаблоны.

## 2.2. Автономное использование решения

При автономном использовании достаточно произвести установку новой рабочей базы из шаблонов и начать работать с *решением*.

Предварительно у вас должна быть установлена платформа 1С:Предприятие 8.

1. Запустите программу 1С:Предприятие. Появится окно выбора информационных баз.

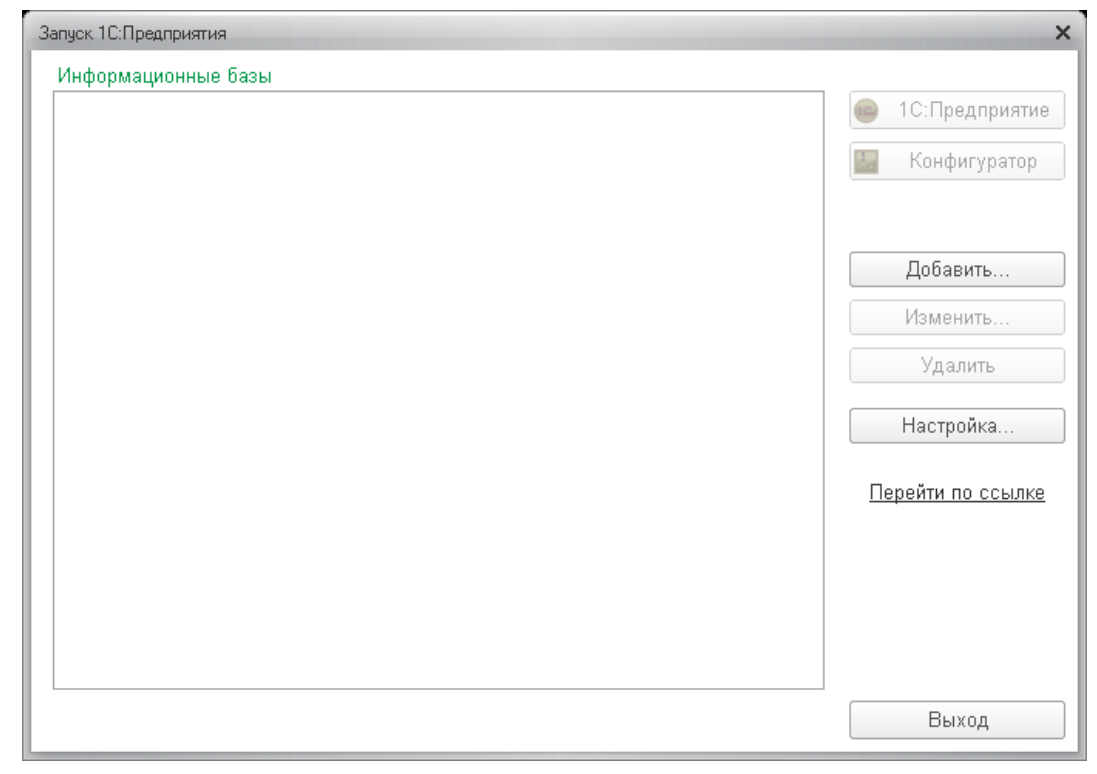

2. В появившемся окне нажмите кнопку «Добавить...».

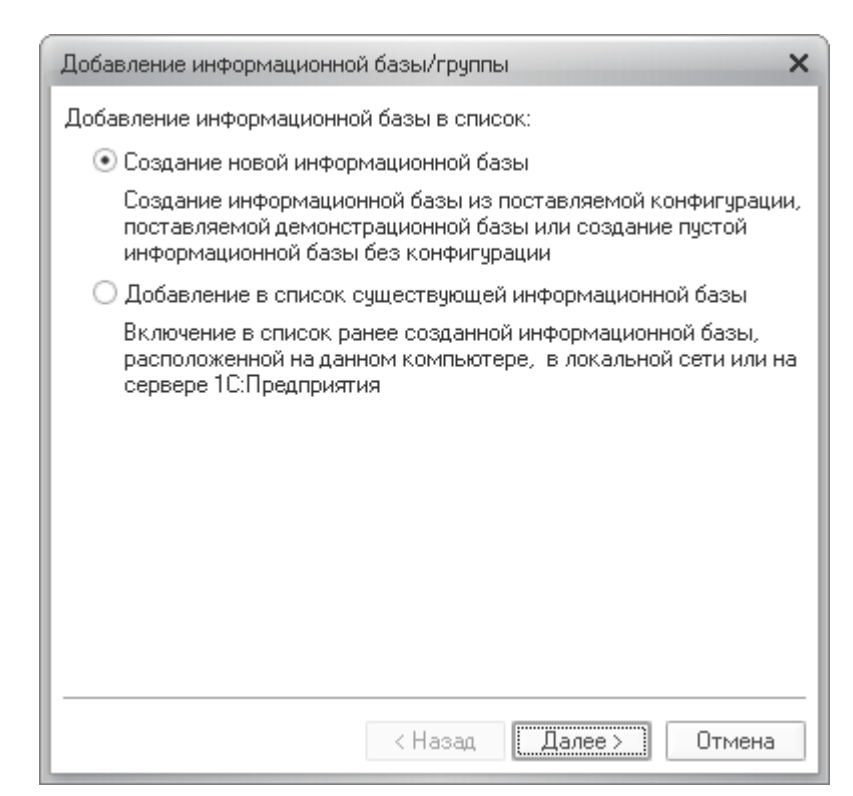

3. Выберите «Создание новой информационной базы» и нажмите «Далее»

| Добавление информационной базы/группы                                                                                                    | ×      |
|----------------------------------------------------------------------------------------------------|--------|
| <ul> <li>Создание информационной базы из шаблона</li> </ul>                                                                                                  |        |
| Выберите поставляемую конфигурацию для начала работы или<br>демонстрационный пример для ознакомления:                                                        |        |
| 🛞 📄 Респект: Общепит для БП                                                                                                    | ^      |
| 😔 📄 Респект: Учет договоров БП                                                                                                    |        |
| 😑 📄 Учет договоров, редакция 1.0                                                                                                    |        |
| <b>課</b> 1.2.0.19                                                                                                    |        |
| 1.2.0.18                                                                                                    |        |
| 1.2.0.17                                                                                                    |        |
| 1.2.0.16                                                                                                    |        |
| 1.1.8.83                                                                                                    |        |
| 1.1.8.82                                                                                                    | $\sim$ |
| <ul> <li>Создание информационной базы без конфигурации для разработ<br/>новой конфигурации или загрузки выгруженной ранее<br/>информационной базы</li> </ul> | ки     |
| < Назад Далее > Отмен                                                                                                    | а      |

4. Отметьте пункт «Создание информационной базы из шаблона», и выберите необходимый шаблон из списка, нажмите «Далее»

| Добавление информационной базы/группы                     | × |  |
|-----------------------------------------------------------|---|--|
| Укажите наименование информационной базы:                 |   |  |
| Учет договоров, редакция 1.0                              |   |  |
| Выберите тип расположения информационной базы:            |   |  |
| • На данном компьютере или на компьютере в локальной сети |   |  |
| <ul> <li>На сервере 1С:Предприятия</li> </ul>             |   |  |
| ○ На веб-сервере                                          |   |  |
|                                                           |   |  |
|                                                           |   |  |
|                                                           |   |  |
|                                                           |   |  |
|                                                           |   |  |
|                                                           |   |  |
|                                                           |   |  |
|                                                           |   |  |
| < Назад Далее > Отмена                                    |   |  |

5. Затем введите название информационной базы в списке баз, нажмите «Далее»

| Добавление информационной базы/группы 🗙 |
|-----------------------------------------|
| Укажите параметры информационной базы:  |
| Каталог информационной базы:            |
| D:\1C_UD                                |
| Язык (Страна):                          |
| русский (Россия)                        |
|                                         |
|                                         |
|                                         |
|                                         |
|                                         |
|                                         |
|                                         |
|                                         |
|                                         |
| < Назад Далее > Отмена                  |

6. Укажите папку на диске для установки рабочей базы данных

| Добавление информационной базы/группы 🗙            |                       |  |
|----------------------------------------------------|-----------------------|--|
| Укажите параметры запуска:                         |                       |  |
| Вариант аутентификации (определения пользователя): |                       |  |
| <ul> <li>Выбирать автоматически</li> </ul>         |                       |  |
| 🔾 Запрашивать имя и пароль                         |                       |  |
| Скорость соединения: Обычная 🔻                     |                       |  |
| Дополнительные параметры                           | і запуска:            |  |
|                                                    |                       |  |
| Основной режим запуска:                            |                       |  |
| • Выбирать автоматичес                             | ки                    |  |
| 🔿 Тонкий клиент                                    |                       |  |
| 🔘 Веб-клиент                                       |                       |  |
| 🔿 Толстый клиент                                   |                       |  |
| Версия 1С:Предприятия:                             |                       |  |
|                                                    |                       |  |
|                                                    | < Назад Готово Отмена |  |

7. Оставьте настройки запуска по умолчанию и нажмите «Готово»

| Запуск 1С:Предприятия        | ×                        |
|------------------------------|--------------------------|
| Информационные базы          |                          |
| Учет договоров, редакция 1.0 | 😐 1С:Предприятие         |
|                              | 🔛 Конфигуратор           |
|                              | Добавить                 |
|                              | Изменить                 |
|                              | Удалить                  |
|                              | Настройка                |
|                              | <u>Перейти по ссылке</u> |
| File="D:\1C_UD";             | Выход                    |

8. В списке баз появится новая база которую необходимо выбрать и нажать «1С:Предприятие».

## 2.3. Создание новой базы. Весь учет в одной базе

В данном случае все действия аналогичны установке для Автономного использования *решения*. В поставку включено *решение* уже интегрированное в *типовую* конфигурацию.

## 2.4. Интеграция в типовую конфигурацию

После установки шаблона конфигурации *решения* можно приступить к интеграции в рабочую базу *типовой* конфигурации. Прежде чем делать интеграцию сделайте резервную копию вашей рабочей базы. А если опыта работы с конфигуратором еще нет, то произведите интеграцию на отдельной тестовой копии рабочей базы, а затем уже с рабочими данными.

1. Запустите рабочую базу в режиме конфигуратора. Откройте конфигурацию командой меню Конфигурация – Открыть конфигурацию. Появится дерево конфигурации

| Конфигурация               | • X |
|----------------------------|-----|
| Действия 🕶 🛞 🖉 🔝 🗙 🎓 🗣 📃 🎉 |     |
| 👄 БухгалтерияПредприятия   | 8,  |
| 🕀 💑 Общие                  |     |
| 🛞 🔡 Константы              |     |
| 🕀 🎹 Справочники            |     |
|                            |     |

2. Далее необходимо включить возможность редактирования конфигурации. Перейдите в меню Конфигурация – Поддержка – Настройка поддержки. Появится окно настройки поддержки конфигурации.

| Настройка поддержки                                                                                                    |                                                   |  |  |
|----------------------------------------------------------------------------------------------------|---------------------------------------------------|--|--|
| Конфигурация находится на поддержке Включить возможность изменения                                                         |                                                   |  |  |
| Конфигурация поставщика: БухгалтерияПредприятия                                                                            |                                                   |  |  |
| Поставщик: Фирма "1С"                                                                                                    |                                                   |  |  |
| Версия: 2.0.37.8                                                                                                    | Версия: 2.0.37.8 Снять с поддержки Языки поддержк |  |  |
| Настройка правил поддержки объектов                                                                                        |                                                   |  |  |
| Объект                                                                                                    | БухгалтерияПредприятия                            |  |  |
| 😔 БухгалтерияПредприятия                                                                                                   | 🐐 🏮 Редактируется с сохранением поддержки         |  |  |
| 🕀 💑 Общие                                                                                                    |                                                   |  |  |
| 🕀 🔡 Константы                                                                                                    |                                                   |  |  |
| 🕀 🎹 Справочники                                                                                                    |                                                   |  |  |
| 🛞 📄 Документы                                                                                                    | Документы                                         |  |  |
| 🛞 🗾 Журналы документов                                                                                                    |                                                   |  |  |
| <ul> <li>теречисления</li> <li>Потисты</li> </ul>                                                                          |                                                   |  |  |
| <ul> <li>Попаботки</li> </ul>                                                                                              |                                                   |  |  |
| <ul> <li>Планы видов характеристик</li> </ul>                                                                              |                                                   |  |  |
| Правила поставщика                                                                                                    |                                                   |  |  |
| 🕤 Объект по умолчанию не включается в конфигурацию 🤚 Объект не рекомендуется редактировать                                 |                                                   |  |  |
| 🐐 Объект редактируется 🎽 Объект не редактируется                                                                           |                                                   |  |  |
| Правила пользователя<br>В Объект не редактируется 🍵 Объект редактируется с сохранением поддержки 🍵 Объект снят с поддержки |                                                   |  |  |
| Сравнить, объединить Открыть                                                                                               | Сохранить в файл Закрыть Справка                  |  |  |

3. Если конфигурация прежде не редактировалась, вверху будет доступна кнопка «Включить возможность изменения». Нажимаем эту кнопку.

| Конфиг | уратор Х                                                                                                    |
|--------|----------------------------------------------------------------------------------------------------|
| ?      | Изменение режима приведет к невозможности выполнять<br>обновление конфигурации полностью автоматически.<br>Продолжить? |
|        | Да Нет                                                                                                    |

4. Соглашаемся с предупреждением. Нажимаем «Да».

| Настройка правил поддержки                                          | × |
|---------------------------------------------------------------------|---|
| — Объекты с правилом "Изменения разрешены"                          |   |
| 🗠 🕜 Объект поставщика не редактируется                              |   |
| 🍟 💽 Объект поставщика редактируется с сохранением поддержки         |   |
| 🝿 🔿 Объект поставщика снят с поддержки                              |   |
| <ul> <li>Объекты с правилом "Изменения не рекомендуются"</li> </ul> | 5 |
| 💩 🕞 Объект поставщика не редактируется                              |   |
| 🍟 💿 Объект поставщика редактируется с сохранением поддержки         |   |
| 🕤 🔘 Объект поставщика снят с поддержки                              |   |
| ОК Отмена Справка                                                   | 5 |

5. В появившемся диалоговом окне устанавливаем переключатели в положения указанные на рисунке. И нажимаем «ОК».

| Настройка поддержки 🔲 🗙                                                                                                |                                           |  |  |
|----------------------------------------------------------------------------------------------------|-------------------------------------------|--|--|
| Конфигурация находится на поддержке с возможностью изменения                                                           |                                           |  |  |
| Конфигурация поставщика: БухгалтерияПредприятия                                                                        |                                           |  |  |
| Поставщик: Фирма "1С"                                                                                                  |                                           |  |  |
| Версия: 2.0.37.8                                                                                                    | Снять с поддержки Языки поддержки         |  |  |
| Настройка правил поддержки объектов                                                                                    |                                           |  |  |
| Объект                                                                                                    | БухгалтерияПредприятия                    |  |  |
| 😔 БухгалтерияПредприятия                                                                                               | 🍾 🏮 Редактируется с сохранением поддержки |  |  |
| 🕀 🝰 Общие                                                                                                    |                                           |  |  |
| 🕀 🔡 Константы                                                                                                    |                                           |  |  |
| 🕀 🎹 Справочники                                                                                                    |                                           |  |  |
| 🕀 🧾 Документы                                                                                                    |                                           |  |  |
| 🛞 🗐 Журналы документов                                                                                                 |                                           |  |  |
| ⊕ {} Перечисления                                                                                                    |                                           |  |  |
| 🕀 🛄 Отчеты                                                                                                    |                                           |  |  |
| 🕀 🐨 Обработки                                                                                                    |                                           |  |  |
| • III Іланы видов характеристик                                                                                        |                                           |  |  |
| Правила поставщика<br>Объект по умолчанию не включается в конфигурацию     !     Объект не рекомендуется редактировать |                                           |  |  |
| 省 Объект редактируется 🎽 Объект не редактируется                                                                       |                                           |  |  |
| Правила пользователя                                                                                                   |                                           |  |  |
| 🎭 Объект не редактируется 🛛 🍟 Объект редактируется с сохранением поддержки 🆙 Объект снят с поддержки                   |                                           |  |  |
| Сравнить, объединить Открыть                                                                                           | Сохранить в файл Закрыть Справка          |  |  |

6. Нажмите «Закрыть», далее сохраните внесенные изменения, меню Конфигурация – Обновить конфигурацию базы данных. Теперь в конфигурацию можно вносить изменения, в том числе объединять с *решением*.

7. Выберите меню Конфигурация – Сравнить, объединить с конфигурацией из файла. В появившемся диалоге выбора файла укажите файл с конфигурацией *решения* из папки с шаблонами, по умолчанию папка с *решением* хранится в папке Respect.

Далее конфигуратор предложит поставить конфигурацию на поддержку.

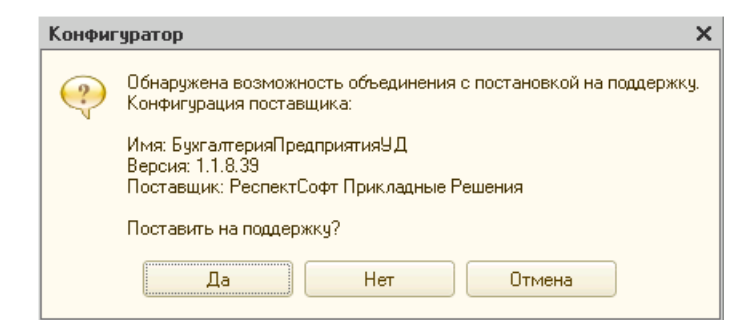

8. Нажмите «Нет», запустится процесс сравнения и объединения.

| 🗋 Сравнение, объединение Основная конфигурация - Файл C:\1CBase\Respect\UdBp\1\1Cv8.cf 💶 🗖 🗙 |                           |                                    |
|----------------------------------------------------------------------------------------------|---------------------------|------------------------------------|
| 🔛 Основная конфигурация                                                                      | 🔁 Файл                    | Режим объединения и порядок подчин |
| 🗢 🗹 😑 БухгалтерияПредприятия                                                                 | 🗢 🤤 БухгалтерияПредприяти |                                    |
| 🕀 🖌 Свойства                                                                                 | 🕀 Свойства                |                                    |
| 🕀 🖌 🎭 Общие                                                                                  | 🕀 🍣 Общие                 |                                    |
| 🕀 🖌 🔡 Константы                                                                              | 🕀 🔡 Константы             |                                    |
| 🕀 🗹 🎹 Справочники                                                                            | 🕀 🎹 Справочники           |                                    |
| 🕀 🕢 📃 Документы                                                                              | 🕀 📃 Документы             |                                    |
| ④ 💽 {} Перечисления                                                                          | 🕀 💭 Перечисления          |                                    |
| 🕀 🔽 🛄 Отчеты                                                                                 | 🕀 🔟 Отчеты                |                                    |
| 🕀 🕢 🔂 Обработки                                                                              | 🕀 鹶 Обработки             |                                    |
| 🐵 🗹 🥅 Планы видов характерис                                                                 | 🕀 🛄 Планы видов характ    |                                    |
| 🕀 🖌 🥃 Регистры накопления                                                                    | 🕀 🥃 Регистры накопления   |                                    |
|                                                                                              |                           |                                    |
| Редактирование:                                                                              |                           |                                    |
| Статусы по соответствиям объектов                                                            |                           |                                    |
| Совпадающие Различающиеся Неопределенные В основной В файле 🗍 Изменен порядок                |                           |                                    |
| Фильтр: Показывать отличия в конфигурациях                                                   |                           |                                    |
| Действия – Настройка Обновить Выполнить Закрыть Справка                                      |                           |                                    |

9. В появившемся диалоге отщелкните все галочки (отщелкнув верхнюю галочку).

| 📄 Сравнение, объединение Основная конфигурация - Файл C:\1CBase\Respect\UdBp\1\1Cv8.cf 💶 🗖 🗙 |                           |                                    |
|----------------------------------------------------------------------------------------------|---------------------------|------------------------------------|
| 🔛 Основная конфигурация                                                                      | 🔁 Файл                    | Режим объединения и порядок подчин |
| 🗢 📃 曼 БухгалтерияПредприятия                                                                 | 🗢 😑 БухгалтерияПредприяти |                                    |
| 🕀 🗌 Свойства                                                                                 | 🕀 Свойства                |                                    |
| 🕀 🗌 💑 Общие                                                                                  | 🕀 🍣 Общие                 |                                    |
| 🕀 🗌 🏭 Константы                                                                              | 🟵 🔡 Константы             |                                    |
| 🟵 🗌 🎹 Справочники                                                                            | 🟵 🎹 Справочники           |                                    |
| 🟵 🔲 📃 Документы                                                                              | 🕀 📃 Документы             |                                    |
| 🕀 🔲 🔛 Перечисления                                                                           | 🕀 🔛 Перечисления          |                                    |
| 🕀 🗌 🛄 Отчеты                                                                                 | 🕀 🔟 Отчеты                |                                    |
| 🕀 🗌 🔂 Обработки                                                                              | 🕀 💣 Обработки             |                                    |
| 🟵 🔲 🏢 Планы видов характерис                                                                 | 🕀 🛄 Планы видов характ    |                                    |
| 🕀 🔲 🥃 Регистры накопления                                                                    | 🕀 🧾 Регистры накопления   |                                    |
| Редактирование:                                                                              |                           |                                    |
| латусы по соответствиям объектов                                                             |                           |                                    |
| Совпадающие Различающиеся                                                                    | пеопределенные в основно  | и р фаиле на изменен поряд         |
| Рильтр: Показывать отличия в конфигура                                                       | циях                      |                                    |
| Действия                                                                                     | Настройка Обновить        | Выполнить Закрыть Справка          |

10. Далее по кнопке «Действия» в меню выберите «Отметить по подсистемам файла».

| Отбор по подсистемам                     | ×          |
|------------------------------------------|------------|
| 🖂 🗌 УниверсальныеМеханизмы               | Установить |
| П ТорговоеОборудование                   |            |
| Предупреждение0РазницеВоВремениССервером | Отмена     |
| Онтернеті годдержкаї гользователей       | Справка    |
| УчетДоговоров                            |            |
| Включать объекты подчиненных подсистем   |            |
| Включать объекты родительских подсистем  |            |
|                                          |            |

11. Отметьте подсистему, содержащую решение.

| 📋 Сравнение, объединение Основна       | я конфигурация - Файл С:\1СВ | Base\Respect\UdBp\1\1Cv8.cf 🚊 🔲 🗙  |
|----------------------------------------|------------------------------|------------------------------------|
| 🜇 Основная конфигурация                | 🔁 Файл                       | Режим объединения и порядок подчин |
| 🗢 🗹 😑 БухгалтерияПредприятия           | 😐 😑 БухгалтерияПредприяти    |                                    |
| 🕀 📃 Свойства                           | 🕀 Свойства                   |                                    |
| 🕀 🛃 🎭 Общие                            | 🕀 🍣 Общие                    |                                    |
| 🕀 🖌 🔡 Константы                        | 🕀 🔡 Константы                |                                    |
| 🕀 🗹 🎹 Справочники                      | 🕀 🎹 Справочники              |                                    |
| 🕀 🗹 📃 Документы                        | 🕀 📃 Документы                |                                    |
| ⊕ ♥ Перечисления                       | 🕀 💭 Перечисления             |                                    |
| 🕀 🕑 🛄 Отчеты                           | 🕀 🔟 Отчеты                   |                                    |
| 🕀 🖂 🔂 Обработки                        | 🕀 🛃 Обработки                |                                    |
| 🕀 🕑 🥅 Планы видов характерис           | 🕀 🛄 Планы видов характ       |                                    |
| 🕀 🕑 🥌 Регистры накопления              | 🕀 🥃 Регистры накопления      |                                    |
|                                        |                              |                                    |
| Редактирование:                        |                              |                                    |
| Статусы по соответствиям объектов      |                              |                                    |
| Совпадающие Различающиеся              | Неопределенные 🔜 В основно   | й 🔜 В файле 👫 Изменен порядок      |
| Фильтр: Показывать отличия в конфигура | циях                         | -                                  |
| Действия                               | Настройка Обновить           | Выполнить Закрыть Справка          |

Набор галочек в результате должен быть таким.

| 📋 Сравнение, объединение Основна           | я конфигурация - Файл С:\1СВ | Base\Respect\UdBp\1\1Cv8.cf 🗕 🔲 🗙     |
|--------------------------------------------|------------------------------|---------------------------------------|
| 🔛 Основная конфигурация                    | 🗈 Файл                       | Режим объединения и порядок подчин 🔺  |
| 🖂 🖂 \ominus БухгалтерияПредприятия         | 😑 😑 БухгалтерияПредприяти    |                                       |
| 🕀 🗌 Свойства                               | 🕀 Свойства                   |                                       |
| 🖂 🖂 🐎 Общие                                | 😑 🍣 Общие                    |                                       |
| 🗆 💽 💑 Подсистемы                           | 🖂 💑 Подсистемы               | · · · · · · · · · · · · · · · · · · · |
| 🛛 🗸 🖓 🕺 «Отсутствует»                      | 🗢 🧞 УчетДоговор              | 11 Порядок из файла                   |
| 🕀 🕑 🧮 Общие модули                         | 🕀 🧮 Общие модули             |                                       |
| 🕀 🕑 🚏 Роли                                 | 🕀 🦞 Роли                     |                                       |
| 🕀 🗌 🕌 Планы обмена                         | 🕀 📸 Планы обмена             |                                       |
| 🕀 🕑 📝 Подписки на события                  | 🕀 📝 Подписки на соб          |                                       |
| 🕀 🕑 📰 Общие формы                          | 🕀 🔳 Общие формы              |                                       |
| 🕀 🕑 🧮 Интерфейсы                           | 🕀 📰 Интерфейсы               |                                       |
| 🕀 🖌 🔡 Константы                            | 🕀 🔡 Константы                | <b>v</b>                              |
| Редактирование:                            |                              |                                       |
| Статусы по соответствиям объектов          |                              |                                       |
| Совпадающие Различающиеся                  | Неопределенные 🔜 В основно   | й 🔜 В файле 👫 Изменен порядок         |
| Фильтр: Показывать отличия в конфигурациях |                              |                                       |
| Действия                                   | - Настройка Обновить         | Выполнить Закрыть Справка             |

12. Затем дополнительно отметьте для объединения в дереве Общие – Подсистемы, подсистему *решения*.

| 📄 Сравнение, объединение Основна                                              | я конфигурация - Файл С:\1СВ | ase\Respect\UdBp\1\1Cv8.cf 🗕 🔲 🗙     |
|-------------------------------------------------------------------------------|------------------------------|--------------------------------------|
| 🔛 Основная конфигурация                                                       | 🔁 Файл                       | Режим объединения и порядок подчин 🔺 |
| 🕀 🗌 🐉 Планы обмена                                                            | 🕀 👪 Планы обмена             |                                      |
| 🕀 🗹 📝 Подписки на события                                                     | 🕀 📝 Подписки на соб          |                                      |
| 🕀 🗹 📰 Общие формы                                                             | 🕀 📻 Общие формы              |                                      |
| 🖂 🗹 🧮 Интерфейсы                                                              | 🖂 🧮 Интерфейсы               |                                      |
| 🗢 🗹 🧮 Общий                                                                   | 🗢 📰 Общий                    |                                      |
| 🕀 🖌 🧮 Полный                                                                  | 🕀 🧮 Полный                   | c                                    |
| 🕀 🖌 📰 <Отсутствует>                                                           | 🕀 📰 удКраткий                | ↓† Порядок из файла                  |
| 🕀 🖌 📰 <Отсутствует>                                                           | 🕀 🧮 удОсновной               | ↓↑ Порядок из файла                  |
| 🟵 🖌 🔡 Константы                                                               | 🕀 🔡 Константы                |                                      |
| 🕀 🗹 🎹 Справочники                                                             | 🕀 🎹 Справочники              |                                      |
| 🕀 🕢 📃 Документы                                                               | 🕀 📃 Документы                |                                      |
| 🕀 💽 💭 Перечисления                                                            | 🕀 💭 Перечисления             | <b>T</b>                             |
| Редактирование:                                                               |                              |                                      |
| Статусы по соответствиям объектов                                             |                              |                                      |
| Совпадающие Различающиеся Неопределенные В основной В файле 🖽 Изменен порядок |                              |                                      |
| Фильтр: Показывать отличия в конфигурациях                                    |                              |                                      |
| Действия - Настройка Обновить Выполнить Закрыть Справка                       |                              |                                      |

13\*. Только версии на обычных формах. И в дереве Общие – Интерфейсы, Общий и Полный интерфейсы.

14. Нажмите кнопку Выполнить.

| Конфиг | уратор Х                            |
|--------|-------------------------------------|
| 0      | Объединение конфигураций завершено. |
|        | ОК                                  |

Объединение завершено.

15. Сохраните конфигурацию базы данных, меню Конфигурация – Обновить конфигурацию базы данных (клавиша F7).

16. Далее необходимо пользователю, который будет работать с *решением*, назначить права доступа. Выберите меню Администрирование – Пользователи.

| 🤮 Список пользова | ателей 💶 🗆 🗙                |
|-------------------|-----------------------------|
| Действия 🕶 🔂 🔒    | 🖉 🗶 🕅 🦉 🦉 😽 😔               |
| Имя 🚊             | Полное имя                  |
| 🚨 Абдулов (дире   | Абдулов Юрий Владимирович   |
| 🚨 Иванова (бухг   | Иванова Ирина Владимировна  |
| 🚨 Любимов (адм    | Любимов Валерий Юрьевич     |
| 🚨 Петрова (гл. б  | Петрова Марианна Александро |
|                   |                             |
|                   |                             |
|                   |                             |
|                   |                             |
| Отбор:            |                             |
| Количество: 4     |                             |

17. Выберите редактирование пользователя.

| Пользователь                                            | ×          |
|---------------------------------------------------------|------------|
| Основные Прочие                                         |            |
| Доступные роли:                                         |            |
| Одополнительное право внешнего подключения (соединения) | <b>A</b> . |
| Дополнительные возможности гл.бухгалтера (дополнитель   |            |
| Одополнительное право завершения работы пользователей   |            |
| Дополнительное право открытия внешних отчетов и обрабо  |            |
| Право на защищенный документооборот с контролирующи     | -11        |
| Чтение электронных документов                           |            |
| УЧчет договоров                                         |            |
| Учет договоров только чтение                            | Υ.         |
| Основной интерфейс: Полный                              | ×          |
| Язык: Русский Э                                         | ×          |
| Режим запуска: Авто                                     | •          |
| ОК Отмена Справка                                       |            |

18. Добавьте пользователю соответствующую роль для работы с решением.

| ор объекта: Интерфейс                                                                                                    | × |
|----------------------------------------------------------------------------------------------------|---|
| <ul> <li>Эрососки с. интерфонс</li> <li>Административный</li> <li>Бухгалтерский</li> <li>ДемонстрационнаяБаза</li> <li>НДФЛИП</li> <li>Общий</li> <li>Полный</li> <li>УСН</li> <li>удКраткий</li> <li>удОсновной</li> </ul> | 3 |
| <ul> <li>НДФЛИП</li> <li>Общий</li> <li>Полный</li> <li>УСН</li> <li>удКраткий</li> <li>удОсновной</li> </ul>                                                                                                    |   |

19. В качестве интерфейса можно указать Полный либо специализированный интерфейс *решения*. Далее можно перейти к работе с базой в режиме 1С:Предприятия.

## 2.5. Интеграция в измененную конфигурацию

Выполните все аналогично [2.1] учитывая специфику вашей измененной или нетиповой конфигурации.

## 3. Порядок обновления

#### 3.1. Обновление для интегрированного решения

В качестве исходной конфигурации при обновлении принимается *типовая* конфигурация с интегрированным *решением*. В этом случае возможны три варианта обновления:

- 1. Обновление *решения* и *типовой* конфигурации обновлением от компании РеспектСофт;
- 2. Обновление только типовой конфигурации обновлением от фирмы 1С;
- 3. Обновление только решения обновлением от компании РеспектСофт.

В случае если планируется регулярное обновление *решения* и *типовой* конфигурации релизами только от компании РеспектСофт, то рекомендуется в рабочей базе оставить на поддержке только конфигурацию *решения*, а *типовую* конфигурацию снять с поддержки. Это рекомендуемый вариант обновления.

Если же необходимо иметь возможность обновлять *типовую* конфигурацию релизами от фирмы 1С и обновлять *решение* релизом от компании РеспектСофт, то необходимо оставить на поддержке только *типовую* конфигурацию. Это необходимо сделать для исключения конфликтов при обновлении, ввиду того, что одни и те же объекты будут на поддержке у разных поставщиков.

## 3.2. Обновление решения и типовой конфигурации

Прежде чем приступить к данному обновлению, необходимо убедиться, что *решение* находится на поддержке, а *типовая* конфигурация снята с поддержки. Данную процедуру необходимо сделать один раз. Если условие выполняется, то можно приступать к непосредственному обновлению.

#### 3.2.1. Снятие с поддержки типовой конфигурации

1. Для снятия *типовой* конфигурации с поддержки перейдите в меню Конфигурация – Поддержка – Настройка поддержки.

| Настройка поддержки                                                          |                                                                                                    | $\square$ × |
|------------------------------------------------------------------------------|----------------------------------------------------------------------------------------------------|-------------|
| Конфигурация находится на по                                                 | ддержке с возможностью изменения                                                                   |             |
| Конфигурация поставщика: Б                                                   | ухгалтерияПредприятия                                                                              | -           |
| Поставщик: Ф                                                                 | Рирма "1С"                                                                                         |             |
| Версия: 2.                                                                   | 0.39.5 Снять с поддержки Языки подде                                                               | ржки        |
| – Настройка правил поддержк                                                  | и объектов                                                                                         |             |
| Объект                                                                       | БухгалтерияПредприятия БухгалтерияПредприятияУД                                                    |             |
| 😑 БухгалтерияПредприя                                                        | 🍾 🍯 Редактируется с сохранением п 🍾 🗊                                                              |             |
| 🕀 💑 Общие                                                                    |                                                                                                    | e .         |
| ④ 🔡 Константы                                                                |                                                                                                    |             |
| <ul> <li>Покименты</li> </ul>                                                |                                                                                                    | -           |
| <ul> <li>Эдокулски ві</li> <li>Эдокулски ві</li> <li>Эдокулски ві</li> </ul> |                                                                                                    | -           |
| ④ [] Перечисления                                                            |                                                                                                    |             |
| 🕀 🛄 Птуеты                                                                   |                                                                                                    |             |
| Правила поставщика<br>Объект по умолчанию на                                 | е включается в конфигурацию ! 😗 Объект не рекомендуется редактировать<br>🏹 Объект не редактируется |             |
| Правила пользователя<br>аранности по редактируетс                            | я 🍵 Объект редактируется с сохранением поддержки 🍵 Объект снят с поддержн                          | ки          |
| Сравнит                                                                      | ь, объединить Сткрыть Сохранить в файл Закрыть Справ                                               | ка          |

2. Если в поле Конфигурация поставщика содержится и *типовая* конфигурация и *решение*, то *типовую* конфигурацию надо снять с поддержки. Выберите *типовую* конфигурацию и нажмите «Снять с поддержки».

| Настройка поддержки                                                                                                    |                                                           | ⊐ × |
|----------------------------------------------------------------------------------------------------|-----------------------------------------------------------|-----|
| Конфигурация находится на поддержке с                                                                                                    | возможностью изменения                                    |     |
| Конфигурация поставщика: Бухгалтерия                                                                                                    | ПредприятияУД                                             |     |
| Поставщик: РеспектСоф                                                                                                    | г Прикладные Решения                                      |     |
| Версия: 1.1.8.41                                                                                                    | Снять с поддержки Языки поддер                            | жки |
| Настройка правил поддержки объектов                                                                                                    |                                                           |     |
| Объект                                                                                                    | БухгалтерияПредприятия9Д                                  |     |
| \varTheta БухгалтерияПредприятия                                                                                                    | 🍏 🗅 Снят с поддержки                                      |     |
| 🕀 💑 Общие                                                                                                    |                                                           | e   |
| 🛞 🔡 Константы                                                                                                    |                                                           |     |
| П Справочники     П     П |                                                           | -   |
| <ul> <li>документы</li> <li>Документы</li> <li>Документов</li> </ul>                                                                                                    |                                                           | -   |
| • • • Перечисления                                                                                                    |                                                           |     |
| <ul> <li>Плуеты</li> </ul>                                                                                                    |                                                           | •   |
| Правила поставщика                                                                                                    | ся в конфигурацию 🥼 Объект не рекомендуется редактировать | _   |
| 省 Объект редактируется                                                                                                    | 🍾 Объект не редактируется                                 |     |
| Правила пользователя                                                                                                    |                                                           |     |
| 🎭 Объект не редактируется 🛛 🍟 Объект редактируется с сохранением поддержки 🍵 Объект снят с поддержки                                                                                                    |                                                           |     |
| Сравнить, объедин                                                                                                    | ить Открыть Сохранить в Файл Закрыть Справк.              | •   |

3. Если в колонке фигурирует надпись <u>снят</u> с поддержки, значит не все объекты конфигурации находятся на поддержке, для восстановления поддержки кликните дважды на этом поле.

| Настройка правил поддержки                                  | × |
|-------------------------------------------------------------|---|
| Правило-                                                    | _ |
| 💩 🕐 Объект поставщика не редактируется                      |   |
| 🍟 💿 Объект поставщика редактируется с сохранением поддержки |   |
| 🕤 🔘 Объект поставщика снят с поддержки                      |   |
| Установить для подчиненных объектов                         | _ |
| ОК Отмена Справка                                           |   |

4. И установите настройки в соответствии с рисунком. Затем нажмите «ОК».

5. Сохраните конфигурацию базы данных, меню Конфигурация – Обновить конфигурацию базы данных (клавиша F7).

#### 3.2.2. Установка на поддержку решения

Если *решение* находится не на поддержке, то для обновления необходимо его поставить на поддержку. Для этого необходимо иметь в наличии обновление той же версии *решения*, что и конфигурация рабочей базы.

1. Прежде всего убедитесь, что решение не находится на поддержке, меню конфигурация

– Поддержка – Настройка поддержки.

| Настройка поддержки           |                                | □ ×                                             |
|-------------------------------|--------------------------------|-------------------------------------------------|
| Конфигурация не находится     | на поддержке                   |                                                 |
| Конфигурация поставщика:      | [                              |                                                 |
| Поставщик:                    |                                |                                                 |
| Версия:                       |                                | Снять с поддержки Языки поддержки               |
| - Настройка правил поддер»    | кки объектов                   |                                                 |
| Объект                        |                                | A                                               |
| \varTheta БухгалтерияПредприя | тия9Д                          |                                                 |
| 🕀 🝰 Общие                     |                                | e                                               |
| 🕀 🔡 Константы                 |                                |                                                 |
| 🕀 🎹 Справочники               |                                |                                                 |
| 🕀 📃 Документы                 |                                |                                                 |
| 🕀 🗐 Журналы докумен           | тов                            |                                                 |
| 🕀 💭 Перечисления              |                                |                                                 |
| 🕀 🔟 Птуеты                    |                                |                                                 |
| Правила поставщика            |                                |                                                 |
| 🍵 Объект по умолчанию         | не включается в конфигурацию   | 🏣 Объект не рекомендуется редактировать         |
| 👆 省 Объект редактируется      | 1                              | 🍋 Объект не редактируется                       |
| Правила пользователя —        |                                |                                                 |
| 🔓 Объект не редактируе        | тся 👘 🔋 Объект редактируется с | сохранением поддержки 🍵 Объект снят с поддержки |
| Сравн                         | ить, объединить ) Открыть      | Сохранить в файл Закрыть Справка                |

2. В меню Конфигурация – Сравнить, объединить с конфигурацией из файла, выберите файл конфигурации той же версии.

| Конфиг | туратор Х                                                                                      |
|--------|------------------------------------------------------------------------------------------------|
| ?      | Обнаружена возможность объединения с постановкой на поддержку.<br>Конфигурация поставщика:     |
|        | Имя: БухгалтерияПредприятияУД<br>Версия: 1.1.8.43<br>Поставщик: РеспектСофт Прикладные Решения |
|        | Поставить на поддержку?                                                                        |
|        | Да Нет Отмена                                                                                  |

3. Подтвердите постановку на поддержку.

| 🗋 Сравнение, объединение Основна       | я конфигурация - Файл С:\1СВ | ase\Respect\UdBp\1\1Cv8.cf 🗕 🔲 🗙   |
|----------------------------------------|------------------------------|------------------------------------|
| 🜆 Основная конфигурация                | 🔁 Файл                       | Режим объединения и порядок подчин |
| 🥃 БухгалтерияПредприятияУД             | 😑 БухгалтерияПредприяти      |                                    |
|                                        |                              |                                    |
|                                        |                              |                                    |
|                                        |                              |                                    |
|                                        |                              |                                    |
|                                        |                              |                                    |
|                                        |                              |                                    |
|                                        |                              |                                    |
|                                        |                              |                                    |
|                                        |                              |                                    |
|                                        |                              |                                    |
|                                        |                              |                                    |
| <b>D</b>                               |                              |                                    |
| Поставщик: Изменения разрешены         |                              |                                    |
| Совпадающие Различающиеся              | Неопределенные 🔜 В основно   | й 🔜 В файле 👫 Изменен порядок      |
| Фильтр: Показывать отличия в конфигура | ациях                        | ▼                                  |
| Действия                               | - Настройка Обновить         | Выполнить Закрыть Справка          |

4. Выполните объединение. В случае совпадения версий и объектов, объекты для объединения будут отсутствовать. В случае наличия объектов отметьте все для объединения.

| Настройка правил поддержки                                                          | ×                                                                                                    |
|-------------------------------------------------------------------------------------|----------------------------------------------------------------------------------------------------|
| Новые объекты поставщика                                                            |                                                                                                    |
| Объекты с правилом "Изменения разрешены"<br>а Объект не редактируется               | Объекты с правилом "Изменения не рекомендуются" — — Видания и правилом "Изменения не рекомендуются" – — — Видактируется |
| 🍟 🔘 Объект редактируется с сохранением поддержки                                    | 🍟 🔘 Объект редактируется с сохранением поддержки                                                                        |
| 🍿 🔘 Объект снят с поддержки                                                         | 🍵 🔘 Объект снят с поддержки                                                                                             |
| Существующие объекты поставщика                                                     |                                                                                                    |
| Идентичные объекты или объекты с правилом "Взять из новой                           | конфигурации поставщика"                                                                                                |
| Объекты с правилом "Изменения разрешены"                                            | Объекты с правилом "Изменения не рекомендуются" — —                                                                     |
| Сохранять текущий режим                                                             | Сохранять текущий режим                                                                                                 |
| 🔓 💿 Объект не редактируется                                                         | 😂 💿 Объект не редактируется                                                                                             |
| 🍟 🔘 Объект редактируется с сохранением поддержки                                    | 🍟 🔘 Объект редактируется с сохранением поддержки                                                                        |
| 🕤 🔘 Объект снят с поддержки                                                         | 🕤 🔘 Объект снят с поддержки                                                                                             |
| Измененные объекты с правилом, отличным от "Взять из новой конфигурации поставщика" |                                                                                                    |
| Объекты с правилом "Изменения разрешены"                                            | Объекты с правилом "Изменения не рекомендуются" — —                                                                     |
| Сохранять текущий режим                                                             | 🗌 Сохранять текущий режим                                                                                               |
| 🍟 💿 Объект редактируется с сохранением поддержки                                    | 🍟 💿 Объект редактируется с сохранением поддержки                                                                        |
| 🕤 🔘 Объект снят с поддержки                                                         | 🍵 🔵 Объект снят с поддержки                                                                                             |
|                                                                                     | ОК Отмена Справка                                                                                                    |

5. Отметьте настройку правил поддержки как на рисунке и нажмите «ОК».

6. Сохраните конфигурацию базы данных, меню Конфигурация – Обновить конфигурацию базы данных (клавиша F7).

#### 3.2.3. Непосредственно обновление

Далее можно приступить к обновлению новым релизом от компании РеспектСофт.

1. Перейдите в меню Конфигурация – Поддержка – Обновление, отметьте «Выбор файла обновления».

| Обновление конфигура                                                                      | ции                                    |                                  | ×                       |
|-------------------------------------------------------------------------------------------|----------------------------------------|----------------------------------|-------------------------|
| Выберите источник обновле                                                                 | ений конфигура                         | ции:                             |                         |
| О Поиск доступных обн                                                                     | ювлений (реком                         | иендуется)                       |                         |
| Поиск доступных об<br>указанных каталога:<br>серверах в интернет                          | новлений може<br>К, включая ката<br>е. | т осуществлять<br>логи на съемнь | ося в<br>ых носителях и |
| <ul> <li>Выбор файла обновл</li> <li>Файл обновления по<br/>обновления конфигу</li> </ul> | ения<br>оставляется кан<br>рации       | ( отдельный фа                   | йл для                  |
|                                                                                           |                                        |                                  |                         |
|                                                                                           |                                        |                                  |                         |
| КНазад                                                                                    | Далее >                                | Отмена                           | Справка                 |

2. Выберите файл обновления в папке с шаблонами. Перед этим необходимо произвести установку полученного архива с обновлением в папку шаблонов.

| Обновление конфигурации                 | ×  |
|-----------------------------------------|----|
| Укажите файл обновления:                |    |
| C:\1CBase\Respect\UdBp\1_1_8_43\1Cv8.cf | .) |
| Информация об обновлении                |    |
|                                         |    |
|                                         |    |
|                                         |    |
|                                         |    |
|                                         |    |
|                                         |    |
| < Назад Готово Отмена Справка           | 5  |

После выбора файла обновления, будет показана информация о релизах текущей конфигурации и обновления.

| Обновление  | конфигурации                             | × |  |  |  |
|-------------|------------------------------------------|---|--|--|--|
| Текущая кон | фигурация поставщика:                    |   |  |  |  |
| Имя:        | Имя: БухгалтерияПредприятияУД            |   |  |  |  |
| Поставщик:  | оставщик: РеспектСофт Прикладные Решения |   |  |  |  |
| Версия:     | 1.1.8.42                                 |   |  |  |  |
| Новая конфи | гурация поставщика:                      |   |  |  |  |
| Имя:        | БухгалтерияПредприятияУД                 |   |  |  |  |
| Поставщик:  | РеспектСофт Прикладные Решения           |   |  |  |  |
| Версия:     | 1.1.8.43                                 |   |  |  |  |
|             | ОК Отмена Справка                        |   |  |  |  |

3. После запуска обновления будет произведено сравнение объектов, далее нажмите «Выполнить». Если будут отмечены не все объекты для объединения, то необходимо принудительно **отметить все**.

| 📋 Обновление Основная конфигурация | - Ho  | вая  | конфи        | гурация поставщика  | _ 🗆 ×                           |
|------------------------------------|-------|------|--------------|---------------------|---------------------------------|
| 🔛 Основная конфигурация            |       | ġ,   | Новая        | конфигурация постав | Режим объединения и порядок     |
| 📃 🗢 🗹 🥪 БухгалтерияПредприятияУД   |       | ۰    | 😑 Бу         | кгалтерияПредприяти |                                 |
| 🕀 🕑 Свойства                       |       |      | 🕀 Св         | ойства              |                                 |
| 🕀 🖌 🐎 Общие                        |       |      | + 🍰          | Общие               |                                 |
| 🕀 🕑 🔡 Константы                    |       |      | + 🔡          | Константы           |                                 |
| 🕀 🕑 🎹 Справочники                  |       |      | ÷ 🏥          | Справочники         |                                 |
| 🕀 🕑 🧾 Документы                    |       |      | ÷ 📄          | Документы           |                                 |
| 🕀 💭 Перечисления                   |       |      | ⊕ {}         | Перечисления        |                                 |
| 🕀 🕑 🛄 Отчеты                       |       |      | ÷ 🛄          | Отчеты              |                                 |
| 🕀 🕑 🔂 Обработки                    |       |      | + 🗗          | Обработки           |                                 |
| 🕀 🗹 🌴 Планы счетов                 |       |      | ⊕ <b>⊺</b> r | Планы счетов        |                                 |
| 🕀 🕑 롤 Регистры накопления          |       |      | 0 😸          | Регистры накопления |                                 |
|                                    |       |      |              |                     |                                 |
|                                    |       |      |              |                     |                                 |
| Поставщик: Изменения разрешены     |       |      |              |                     |                                 |
| Статусы по соответствиям объектов  |       |      |              |                     |                                 |
| Совпадающие Различающиеся          | Іеопр | едел | пенные       | В основной В        | новой конфигу 🕕 Изменен порядок |
| Статусы по истории объектов        |       |      |              |                     |                                 |
| 🗌 Неизмененные 🔕 Измененные 🛛 ? Н  | Іеопр | едел | пенные       | 🛨 Добавленные 🗕 У   | даленные 👘 Изменен порядок      |
| Действия 👻 Фильтр                  | Hac   | трой | ка           | Обновить Выполн     | нить Закрыть Справка            |

4. В следующем диалоге появится информация о настройке правил поддержки для обновления, установите значения в соответствии с рисунком.

| Новые объекты поставщика                                 |                                                                        |
|----------------------------------------------------------|------------------------------------------------------------------------|
| Объекты с правилом "Изменения разрешены"                 | Объекты с правилом "Изменения не рекомендуются" ——                     |
| 🖏 🔘 Объект не редактируется                              | 🖏 🔵 Объект не редактируется                                            |
| 🍟 💽 Объект редактируется с сохранением поддержки         | <sub>ا</sub> 💿 Объект редактируется с сохранением поддержки            |
| 🍵 🔘 Объект снят с поддержки                              | 🍵 🔘 Объект снят с поддержки                                            |
| Существующие объекты поставщика                          |                                                                        |
| Идентичные объекты или объекты с правилом "Взять из ново | й конфигурации поставщика"                                             |
| Объекты с правилом "Изменения разрешены"                 | <ul> <li>Объекты с правилом "Изменения не рекомендуются" ——</li> </ul> |
| 🕑 Сохранять текущий режим                                | ✔ Сохранять текущий режим                                              |
| 🐁 🔿 Объект не редактируется                              | 🐴 🔘 Объект не редактируется                                            |
| 🍵 🔵 Объект редактируется с сохранением поддержки         | 🍵 🔘 Объект редактируется с сохранением поддержки                       |
| 🍵 🔿 Объект снят с поддержки                              | 🍵 🔵 Объект снят с поддержки                                            |
| Измененные объекты с правилом, отличным от "Взять из нов | юй конфигурации поставщика"                                            |
| Объекты с правилом "Изменения разрешены"                 | <ul> <li>Объекты с правилом "Изменения не рекомендуются" —</li></ul>   |
| 🕑 Сохранять текущий режим                                | ✔ Сохранять текущий режим                                              |
| 🍵 🔿 Объект редактируется с сохранением поддержки         | 🍵 🔘 Объект редактируется с сохранением поддержки                       |
| 🍵 🔿 Объект снят с поддержки                              | 🍵 🔿 Объект снят с поддержки                                            |
|                                                          | ОК Отмена Справк                                                       |

5. Далее нажмите кнопку «ОК».

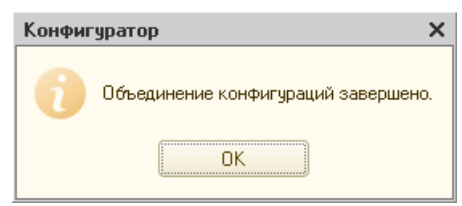

6. Объединение завершено. Сохраните конфигурацию базы данных, меню Конфигурация – Обновить конфигурацию базы данных (клавиша F7).

## 3.3. Обновление только типовой конфигурации

Данный вид обновления может быть необходим, когда нужно срочно обновить *типовую* конфигурацию. Прежде всего необходимо убедиться, что *типовая* конфигурация находится на поддержке, а *решение* снято с поддержки.

#### 3.3.1. Снятие с поддержки решения

1. Для снятия *решения* с поддержки перейдите в меню Конфигурация – Поддержка – Настройка поддержки.

| Настройка поддержки                                                          |                                              |       |
|------------------------------------------------------------------------------|----------------------------------------------|-------|
| Конфигурация находится на поддержке с возможностью измене                    | ния                                          |       |
| Конфигурация поставщика: БухгалтерияПредприятияУД                            |                                              |       |
| Поставщик: РеспектСофт Прикладные Решения                                    | 1                                            |       |
| Версия: 1.1.8.43                                                             | Снять с поддержки Языки подде                | эржки |
| Настройка правил поддержки объектов                                          |                                              |       |
| Объект                                                                       | БухгалтерияПредприятияУД                     |       |
| 😔 БухгалтерияПредприятияУД                                                   | 🍾 🧿 Редактируется с сохранением поддержки    |       |
| 🕀 💑 Общие                                                                    |                                              | e     |
| 🕀 🔡 Константы                                                                |                                              |       |
| П Справочники                                                                |                                              | _     |
| Э Документы                                                                  |                                              | -     |
| Щ Журналы документов                                                         |                                              |       |
| <ul> <li>Перечисления</li> <li>Потчеты</li> </ul>                            |                                              |       |
| Правила поставщика                                                           |                                              |       |
| 🍵 Объект по умолчанию не включается в конфигурацию                           | 🍵 Объект не рекомендуется редактировать      |       |
| 🍾 Объект редактируется                                                       | Х₀ Объект не редактируется                   |       |
| Правила пользователя<br>в Объект не редактируется 👘 Объект редактируется с с | охранением поддержки 🍵 Объект снят с поддерж | ки    |
| Сравнить, объединить Открыть                                                 | Сохранить в файл Закрыть Справ               | жа    |

2. Если в поле Конфигурация поставщика содержится и *типовая* конфигурация и *решение*, то *решение* необходимо снять с поддержки. Выберите *решение* и нажмите «Снять с поддержки».

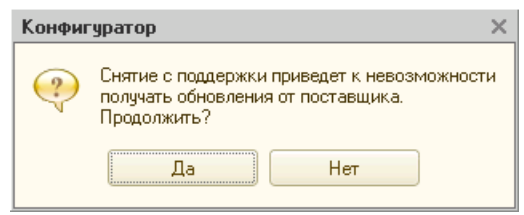

3. Подтвердите снятие с поддержки

| Настройка поддержки                                                                                  | × |
|----------------------------------------------------------------------------------------------------|---|
| Конфигурация не находится на поддержке                                                               |   |
| Конфигурация поставщика:                                                                             | 5 |
| Поставщик:                                                                                           |   |
| Версия: Снять с поддержки Языки поддержк                                                             | и |
| — Настройка правил поддержки объектов — — — — — — — — — — — — — — — — — — —                          |   |
| Объект                                                                                               |   |
| 😔 БукгалтерияПредприятияУД                                                                           |   |
| 🕀 🝰 Общие                                                                                            |   |
| 🕀 🔡 Константы                                                                                        |   |
| 🕀 🎹 Справочники                                                                                      |   |
| 🕀 📃 Документы                                                                                        |   |
| 🛞 🗐 Журналы документов                                                                               |   |
| 🛞 😓 Перечисления                                                                                     |   |
| 🕀 🛄 Птиеты                                                                                           | 2 |
| Правила поставщика                                                                                   | - |
| 🍿 Объект по умолчанию не включается в конфигурацию 🤚 Объект не рекомендуется редактировать           |   |
| 🐾 Объект редактируется 🎽 Хървании Собъект не редактируется                                           |   |
| Правила пользователя                                                                                 | - |
| 🖕 Объект не редактируется 🛛 🍟 Объект редактируется с сохранением поддержки 🍵 Объект снят с поддержки |   |
| Сравнить, объединить Открыть Сохранить в файл Закрыть Справка                                        | 5 |

4. Сохраните конфигурацию базы данных, меню Конфигурация – Обновить конфигурацию базы данных (клавиша F7).

#### 3.3.2. Установка на поддержку типовой конфигурации

Если *типовая* конфигурация не находится на поддержке, то для обновления необходимо его поставить на поддержку. Для этого необходимо иметь в наличии конфигурацию той же версии *типовой* конфигурации, что и конфигурация рабочей базы.

1. Прежде всего убедитесь, что *типовая* конфигурация не находится на поддержке, меню конфигурация – Поддержка – Настройка поддержки.

| Настройка поддержки                                    |                          |                                                 | × |
|--------------------------------------------------------|--------------------------|-------------------------------------------------|---|
| Конфигурация не находится на подде                     | ржке                     |                                                 |   |
| Конфигурация поставщика:                               |                          |                                                 |   |
| Поставщик:                                             |                          |                                                 |   |
| Версия:                                                |                          | Снять с поддержки (Языки поддержк               | и |
| – Настройка правил поддержки объе                      | жтов                     |                                                 | 5 |
| Объект                                                 |                          | · · · · · · · · · · · · · · · · · · ·           |   |
| ⊖ БухгалтерияПредприятияУД                             |                          |                                                 |   |
| 🕀 💑 Общие                                              |                          |                                                 |   |
| 🕀 🔡 Константы                                          |                          |                                                 |   |
| Э Правочники                                           |                          |                                                 |   |
| 🕀 📄 Документы                                          |                          |                                                 |   |
| Э Журналы документов                                   |                          |                                                 |   |
| <ul> <li>Перечисления</li> <li>Перечисления</li> </ul> |                          |                                                 | 7 |
| Правила поставщика                                     |                          |                                                 | = |
| 🍵 Объект по умолчанию не вклю                          | чается в конфигурацию    | ! 🍵 Объект не рекомендуется редактировать       |   |
| 🍾 Объект редактируется                                 |                          | 🍋 Объект не редактируется                       |   |
| Правила пользователя                                   |                          |                                                 | - |
| 🍋 Объект не редактируется 🍵                            | Объект редактируется с ( | сохранением поддержки 🍵 Объект снят с поддержки |   |
| Сравнить, объ                                          | единить Открыть          | Сохранить в файл Закрыть Справка                | 5 |

2. В меню Конфигурация – Сравнить, объединить с конфигурацией из файла, выберите файл конфигурации той же версии *типовой* конфигурации.

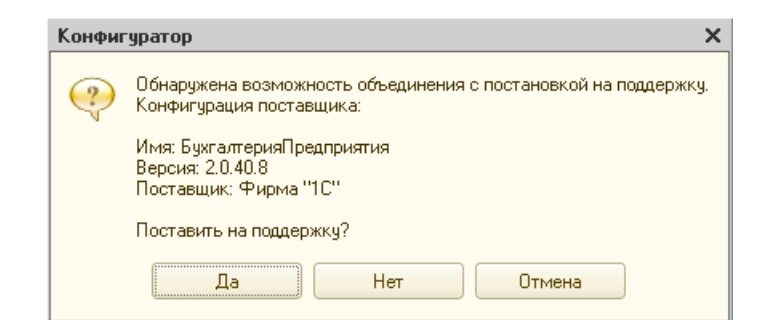

#### 3. Подтвердите постановку на поддержку.

| 🖥 Основная конфигурация        | 🔁 Файл                  | Режим объединения и порядок подчин |     | 4 |
|--------------------------------|-------------------------|------------------------------------|-----|---|
| 🛛 🗌 🌹 Роли                     | 😔 🍸 Роли                |                                    |     |   |
| 🗢 🗔 👫 ПолныеПрава              | 🔹 🕈 ПолныеПрава         |                                    |     |   |
| 🕀 🍸 удУчетДоговоров            | 🕀 🍸 «Отсутствует»       |                                    | 202 |   |
| 🕀 🍟 удУчетДоговоровТо          | 🕀 🦞 <Отсутствует>       |                                    |     |   |
| 😑 🥅 🏭 Планы обмена             | 😑 📸 Планы обмена        |                                    |     |   |
| 🕀 🔲 🔠 Полный                   | 🕀 🕌 Полный              |                                    |     |   |
| 🕀 📝 Подписки на события        | 🛞 🧭 Подписки на соб     |                                    |     |   |
| 🕀 📰 Общие формы                | 🛞 🗾 Общие формы         |                                    |     |   |
| 😔 🔲 📰 Интерфейсы               | 😔 🔳 Интерфейсы          |                                    |     |   |
| 🕀 📑 Общий                      | 🕀 🧮 Общий               |                                    |     |   |
| 🕀 🔲 📰 Полный                   | 🕀 🧮 Полный              |                                    |     |   |
| 🕀 🔚 удКраткий                  | 🛞 🧮 <Отсутствует>       |                                    |     |   |
| 🕀 📰 удОсновной                 | 🕀 🧮 <Отсутствует>       |                                    | -   |   |
| 🕀 🔡 Константы                  | 🕀 🔡 Константы           |                                    |     |   |
| Поставщик: Изменения разрешены |                         |                                    |     |   |
| пусы по соответствиям объектов |                         |                                    |     |   |
| Совпадающие Различающиеся      | Неопределенные В основн | ой 🔲 В файле 👫 Изменен по          | ps  |   |
|                                |                         |                                    | 1   |   |

4. Перед объединением отключите объединение для следующих объектов: интерфейсы Общий и Полный, Планы обмена Общий. Эти объекты содержат ссылки на объекты *решения* и их замещение удалит ссылки из меню и планов обмена. При случайном замещении потребуется добавить ссылки в меню вручную.

| астройка сравнения конфигураций                                                                                                    | × |
|----------------------------------------------------------------------------------------------------|---|
| - История конфигураций                                                                                                    | _ |
| • Основная конфигурация не связана с загружаемой                                                                                                    |   |
| 🔘 Загружаемая конфигурация является потомком основной                                                                                                    |   |
| 🔘 Основная конфигурация является потомком загружаемой                                                                                                    |   |
| - Языки сравнения                                                                                                    | _ |
| Использовать выборочное сравнение по языкам:                                                                                                    |   |
|                                                                                                    |   |
|                                                                                                    |   |
| - Uбъекты основной конфигурации                                                                                                    |   |
| • Объекты основной конфигурации<br>ПРазрешить удаление объектов основной конфигурации                                                                                                    |   |
| - Объекты основной конфигурации<br>Разрешить удаление объектов основной конфигурации<br>- Объекты загружаемой конфигурации                                                                                        |   |
| - Uбъекты основной конфигурации<br>Разрешить удаление объектов основной конфигурации<br>- Объекты загружаемой конфигурации<br>- Режим копирования объектов (не сохраняются внутренние<br>идентификаторы объектов) |   |

5. Так же проверьте, чтобы по кнопке «Настройка» не был установлен режим «Разрешить удаление объектов основной конфигурации».

| 📄 Сравнение, объединение Основная конфигурация - Файл C:\1CBase\1c\Accounting\2\1Cv8.cf 💶 🔲 🗙 |                            |                                        |  |  |  |
|-----------------------------------------------------------------------------------------------|----------------------------|----------------------------------------|--|--|--|
| 🔛 Основная конфигурация                                                                       | 🔁 Файл                     | Режим объединения и порядок подчин 🔺 🔺 |  |  |  |
| 🖂 🖂 😔 БухгалтерияПредприятияУД                                                                | 😑 😑 БухгалтерияПредприятия |                                        |  |  |  |
| 🖂 🖂 Свойства                                                                                  | 😔 Свойства                 |                                        |  |  |  |
| 🕑 Имя                                                                                         | Имя                        | Взять из файла                         |  |  |  |
| 💌 Синоним                                                                                     | Синоним                    | Взять из файла                         |  |  |  |
| 🕑 Поставщик                                                                                   | Поставщик                  | Взять из файла                         |  |  |  |
| 💌 Версия                                                                                      | Версия                     | Взять из файла                         |  |  |  |
| 🖌 Адрес каталога обновле                                                                      | Адрес каталога обно        | Взять из файла                         |  |  |  |
| 🕑 Модуль обычного прило                                                                       | Модуль обычного пр         | Взять из файла                         |  |  |  |
| 📃 Подробная информация                                                                        | Подробная информа          |                                        |  |  |  |
| 🖌 Авторские права                                                                             | Авторские права            | Взять из файла                         |  |  |  |
| 🗹 Адрес информации о пос                                                                      | Адрес информации о         | Взять из файла                         |  |  |  |
| 🖌 Адрес информации о кон                                                                      | Адрес информации о         | Взять из файла                         |  |  |  |
| 🖂 🖂 象 Общие                                                                                   | 😑 🍣 Общие                  |                                        |  |  |  |
| 🕀 🕺 Подсистемы                                                                                | 🐵 🖧 Подсистемы             |                                        |  |  |  |
| Поставщик: Изменения разрешены                                                                |                            |                                        |  |  |  |
| Статусы по соответствиям объектов                                                             |                            |                                        |  |  |  |
| Совпадающие Различающиеся Неопределенные В основной В файле 🗍 Изменен порядок                 |                            |                                        |  |  |  |
| Фильтр: Показывать отличия в конфигурациях                                                    |                            |                                        |  |  |  |
| Действия – Настройка Обновить Выполнить Закрыть Справка                                       |                            |                                        |  |  |  |

6. Обратите внимание, что если ранее Имя конфигурации соответствовало *решению*, то теперь Имя будет содержать название *типовой* конфигурации. Для исключения путаницы оставьте «Подробную информацию» старой. Выполните объединение.

| Настройка правил поддержки                                              | ×                                                                                  |
|-------------------------------------------------------------------------|------------------------------------------------------------------------------------|
| – Новые объекты поставщика                                              |                                                                                    |
| Объекты с правилом "Изменения разрешены"<br>🖧 💿 Объект не редактируется | Объекты с правилом "Изменения не рекомендуются" ———<br>® • Объект не редактируется |
| 🍟 🔵 Объект редактируется с сохранением поддержки                        | 🍟 🔵 Объект редактируется с сохранением поддержки                                   |
| 🍵 🔿 Объект снят с поддержки                                             | 🍵 🔿 Объект снят с поддержки                                                        |
| Существующие объекты поставщика                                         |                                                                                    |
| Идентичные объекты или объекты с правилом "Взять из ново                | й конфигурации поставщика"                                                         |
| Объекты с правилом "Изменения разрешены"<br>Сохранять текущий режим     | Объекты с правилом "Изменения не рекомендуются" — Сохранять текущий режим          |
| 🔓 💿 Объект не редактируется                                             | 🖕 💿 Объект не редактируется                                                        |
| 🍟 🔵 Объект редактируется с сохранением поддержки                        | 🝟 🔵 Объект редактируется с сохранением поддержки                                   |
| 🕤 🔘 Объект снят с поддержки                                             | 🕤 🔘 Объект снят с поддержки                                                        |
| Измененные объекты с правилом, отличным от "Взять из нов                | ой конфигурации поставщика"                                                        |
| Объекты с правилом "Изменения разрешены"                                | - Объекты с правилом "Изменения не рекомендуются"                                  |
| Сохранять текущий режим                                                 | Сохранять текущий режим                                                            |
| 🍟 💽 Объект редактируется с сохранением поддержки                        | 🍟 💿 Объект редактируется с сохранением поддержки                                   |
| 🍵 🔵 Объект снят с поддержки                                             | 🕤 🔘 Объект снят с поддержки                                                        |
|                                                                         | ОК Отмена Справка                                                                  |

7. Отметьте настройку правил поддержки как на рисунке и нажмите «ОК».

8. Сохраните конфигурацию базы данных, меню Конфигурация – Обновить конфигурацию базы данных (клавиша F7).

#### 3.3.3. Непосредственно обновление

Далее можно приступить к обновлению новым релизом от фирмы 1С. Это может быть либо файл обновления с расширением ".cfu" или полный файл конфигурации ".cf".

1. Прежде убедитесь, что типовая конфигурация на поддержке.

| Настройка поддержки                                                                                  |                                           |  |  |  |  |
|----------------------------------------------------------------------------------------------------|-------------------------------------------|--|--|--|--|
| Конфигурация находится на поддержке с возможностью изменения                                         |                                           |  |  |  |  |
| Конфигурация поставщика: БухгалтерияПредприятия                                                      |                                           |  |  |  |  |
| Поставщик: Фирма "1С"                                                                                |                                           |  |  |  |  |
| Версия: 2.0.40.8                                                                                     | Снять с поддержки Языки поддержки         |  |  |  |  |
| Настройка правил поддержки объектов                                                                  |                                           |  |  |  |  |
| Объект                                                                                               | БухгалтерияПредприятия                    |  |  |  |  |
| 😔 БухгалтерияПредприятия                                                                             | 🍾 🍬 Редактируется с сохранением поддержки |  |  |  |  |
| 🕀 🐉 Общие                                                                                            |                                           |  |  |  |  |
| 🕀 🔡 Константы                                                                                        |                                           |  |  |  |  |
| Э Ш Справочники                                                                                      |                                           |  |  |  |  |
|                                                                                                    |                                           |  |  |  |  |
| С. Перечисления                                                                                      |                                           |  |  |  |  |
| <ul> <li>Плуеты</li> </ul>                                                                           | <b>•</b>                                  |  |  |  |  |
| Правила поставщика                                                                                   |                                           |  |  |  |  |
| 🍿 Объект по умолчанию не включается в конфигурацию                                                   | η Объект не рекомендуется редактировать   |  |  |  |  |
| 省 Объект редактируется 🎽 Объект не редактируется                                                     |                                           |  |  |  |  |
| Правила пользователя                                                                                 |                                           |  |  |  |  |
| 🖕 Объект не редактируется 🛛 🍟 Объект редактируется с сохранением поддержки 🍵 Объект снят с поддержки |                                           |  |  |  |  |
| Сравнить, объединить Открыть Сохранить в файл Закрыть Справка                                        |                                           |  |  |  |  |

2. Перейдите в меню Конфигурация – Поддержка – Обновление, отметьте «Выбор файла обновления».

| Обновление конфигурации                                                                                                    | × |  |  |
|----------------------------------------------------------------------------------------------------|---|--|--|
| Выберите источник обновлений конфигурации:                                                                                                 |   |  |  |
| О Поиск доступных обновлений (рекомендуется)                                                                                               |   |  |  |
| Поиск доступных обновлений может осуществляться в<br>указанных каталогах, включая каталоги на съемных носителях и<br>серверах в интернете. |   |  |  |
| • Выбор файла обновления                                                                                                    |   |  |  |
| Файл обновления поставляется как отдельный файл для<br>обновления конфигурации                                                             |   |  |  |
|                                                                                                    |   |  |  |
|                                                                                                    |   |  |  |
|                                                                                                    | 5 |  |  |
| с пазад (далее > Отмена Справка                                                                                                    |   |  |  |

3. Выберите файл обновления в папке с шаблонами. Перед этим необходимо произвести установку полученного архива с обновлением *типовой* конфигурации в папку шаблонов.

| Обновление конфигурации                    | ×       |
|--------------------------------------------|---------|
| Укажите файл обновления:                   |         |
| C:\1CBase\1c\Accounting\2_0_40_10\1cv8.cfu |         |
| Информация об обн                          | овлении |
|                                            |         |
|                                            |         |
|                                            |         |
|                                            |         |
|                                            |         |
|                                            |         |
|                                            |         |
| < Назад Готово Отмена О                    | Справка |

После выбора файла обновления, будет показано описание обновления.

| Описание обновления                                                                                                    | × |
|----------------------------------------------------------------------------------------------------|---|
|                                                                                                    | * |
| 1С:Предприятие 8                                                                                                    |   |
| Типовая конфигурация                                                                                                    |   |
| Бухгалтерия предприятия, редакция                                                                                                |   |
| 2.0                                                                                                    |   |
| Версия 2.0.40                                                                                                    |   |
| Порядок обновления конфигурации версий 2.0.40.7, 2.0.40.8, 2.0.40.9 на версию 2.0.40.10.                                         |   |
| Для обновления версии конфигурации следует использовать режим<br>«Обновление конфигураций». Файл обновлений 1Сv8.cfu находится в |   |
| каталоге шаблонов (по умолчанию - подкаталог tmplts\ каталога                                                                    | - |
| Продолжить обновление Отмена                                                                                                    |   |

4. Информация о релизах текущей конфигурации и обновления. Продолжить.

| Обновление  | конфигурации           | × |
|-------------|------------------------|---|
| Текущая кон | Фигурация поставщика:  |   |
| Имя:        | БухгалтерияПредприятия |   |
| Поставщик:  | Фирма "1С"             |   |
| Версия:     | 2.0.40.8               |   |
| Новая конфи | гурация поставщика:    |   |
| Имя:        | БухгалтерияПредприятия |   |
| Поставщик:  | Фирма "1С"             |   |
| Версия:     | 2.0.40.10              |   |
|             | ОК Отмена Справка      |   |

5. Нажимаем ОК.

После запуска обновления будет произведено сравнение объектов. При этом объекты, которые не были помечены при постановке на поддержку либо позднее сняты с поддержки, не будут помечены для обновления. Их можно при необходимости отметить дополнительно.

| 🔛 Основная конфигурация                                                                                                    |      | 🛃 Новая конфигурация постав                                                                                                    | Режим объединения и порядок г                        | 104      |
|----------------------------------------------------------------------------------------------------|------|----------------------------------------------------------------------------------------------------|------------------------------------------------------|----------|
| <ul> <li>Э ОбменДанными.</li> <li>Э ОбменДанными.</li> <li>Э ОбменДанными.</li> <li>Э удПриУстановке</li> <li>Э удПриУстановке</li> <li>Э Э Общие формы</li> <li>Э Э Интерфейсы</li> <li>Э Э Бухгалтерский</li> <li>Э Э Бухгалтерский</li> <li>Э Э Бухгалтерский</li> <li>Э Э Общий</li> <li>Э Э Общий</li> <li>Э Э Общий</li> <li>Э Э Общий</li> <li>Э Э Общий</li> <li>Э Э Общий</li> <li>Э Э Общий</li> <li>Э Э Общий</li> <li>Э Э Общий</li> <li>Э Э Общий</li> <li>Э Э Общий</li> <li>Э Э Общий</li> <li>Э Э Э Общий</li> </ul> |      | <ul> <li>Э́ОбменДанн</li> <li>Э́ОбменДанн</li> <li>Э́Остсутствует&gt;</li> <li>Э́Остсутствует&gt;</li> <li>Э́Осщие формы</li> <li>Э́Интерфейсы</li> <li>Э́Интерфейсы</li> <li>Э́НДФЛИП</li> <li>Э́Общий</li> <li>Э́Осщий</li> <li>Э́Осбщий</li> <li>Э́Осбщий</li> <li>Э́Осбщий</li> <li>Э́Осбщий</li> <li>Э́Осбщий</li> <li>Э́Осбщий</li> <li>Э́Остсутствует&gt;</li> </ul> |                                                      |          |
|                                                                                                    |      | /e.                                                                                                    |                                                      | ×.       |
| Поставщик: Изменения разрешены<br>татусы по соответствиям объектов<br>Совпадающие Различающиеся<br>татусы по истории объектов<br>Неизмененные УИзмененные                                                                                                    | Heon | ределенные 🔜 В основной 📃 В                                                                                                    | новой конфигу 🕕 Изменен по<br>Ідаленные 🕕 Изменен по | pa<br>pa |

6. Далее нажмите «Выполнить».

7. В следующем диалоге появится информация о настройке правил поддержки для обновления, установите значения в соответствии с рисунком.

| Настройка правил поддержки                                                                        | ×                                                                       |
|---------------------------------------------------------------------------------------------------|-------------------------------------------------------------------------|
| - Новые объекты поставщика                                                                        |                                                                         |
| Объекты с правилом "Изменения разрешены"<br>Во Объект не редактируется                            | Объекты с правилом "Изменения не рекомендуются"                         |
| <ul> <li>Объект редактируется с сохранением поддержки</li> <li>Объект снят с поддержки</li> </ul> | Объект редактируется с сохранением поддержки<br>Объект снят с поддержки |
| Существующие объекты поставщика                                                                   |                                                                         |
| Идентичные объекты или объекты с правилом "Взять из ново                                          | й конфигурации поставщика"                                              |
| Объекты с правилом "Изменения разрешены"                                                          | <ul> <li>Объекты с правилом "Изменения не рекомендуются"</li> </ul>     |
| 🕑 Сохранять текущий режим                                                                         | 🗹 Сохранять текущий режим                                               |
| 🔩 🔘 Объект не редактируется                                                                       | 🔩 🔿 Объект не редактируется                                             |
| 🍵 🔘 Объект редактируется с сохранением поддержки                                                  | 🍵 🔘 Объект редактируется с сохранением поддержки                        |
| 🐞 🔘 Объект снят с поддержки                                                                       | 🍵 🔵 Объект снят с поддержки                                             |
| Измененные объекты с правилом, отличным от "Взять из нов                                          | юй конфигурации поставщика"                                             |
| Объекты с правилом "Изменения разрешены"<br>Сохранять текущий режим                               | <ul> <li>Объекты с правилом "Изменения не рекомендуются" —</li></ul>    |
| 🍵 🔘 Объект редактируется с сохранением поддержки                                                  | 🍵 🔘 Объект редактируется с сохранением поддержки                        |
| 🍵 🔿 Объект снят с поддержки                                                                       | 🍵 🔿 Объект снят с поддержки                                             |
|                                                                                                   | ОК Отмена Справка                                                       |

8. Далее нажмите кнопку «ОК».

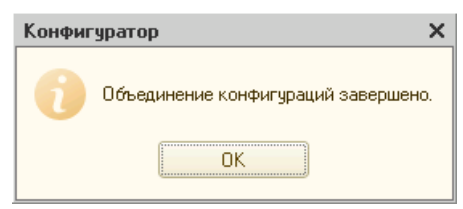

9. Еще раз «ОК».

Объединение завершено. Сохраните конфигурацию базы данных, меню Конфигурация – Обновить конфигурацию базы данных (клавиша F7).

### 3.4. Обновление только решения

Обновление только *решения* может потребоваться, если обновление *типовой* конфигурации производится отдельно обновлениями от фирмы 1С. При обновлении только *решения* процесс схож с процессом установки с интеграцией в рабочую базу. *решение* не должно находиться на поддержке. Процесс снятия *решения* с поддержки был описан ранее в разделе Обновление только *типовой* конфигурации.

Для обновления потребуется релиз обновления от компании РеспектСофт, соответствующий текущей версии *типовой* конфигурации.

Обновление производится сравнением и объединением конфигураций.

1. В меню Конфигурация – Сравнение, объединение с конфигурацией из файла, выберите файл с обновлением *решения*.

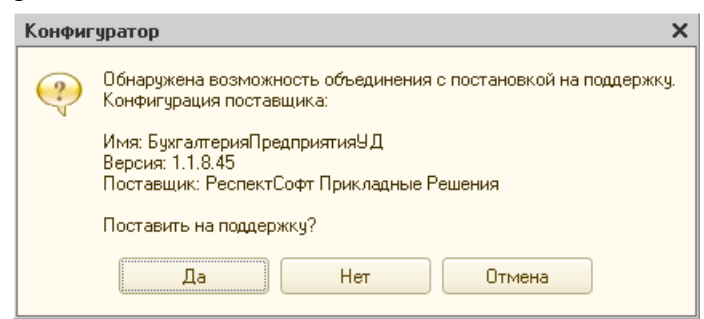

2. При запросе постановки на поддержку ответьте «Нет».

| 📄 Сравнение, объединение Основная конфигурация - Файл C:\1CBase\Respect\UdBp\1\1Cv8.cf 💶 🗖 🗙 |                                                                               |                                    |  |  |  |
|----------------------------------------------------------------------------------------------|-------------------------------------------------------------------------------|------------------------------------|--|--|--|
| 🜇 Основная конфигурация                                                                      | 🔁 Файл                                                                        | Режим объединения и порядок подчин |  |  |  |
| 🗢 🗌 😝 БухгалтерияПредприятия                                                                 | 🗢 🤤 БухгалтерияПредприяти                                                     |                                    |  |  |  |
| 🕀 🗌 Свойства                                                                                 | 🕀 Свойства                                                                    |                                    |  |  |  |
| 🕀 🗌 읋 Общие                                                                                  | 🕀 🍣 Общие                                                                     |                                    |  |  |  |
| 🕀 🗌 🔂 Обработки                                                                              | 🕀 💣 Обработки                                                                 |                                    |  |  |  |
|                                                                                              |                                                                               |                                    |  |  |  |
|                                                                                              |                                                                               |                                    |  |  |  |
|                                                                                              |                                                                               |                                    |  |  |  |
|                                                                                              |                                                                               |                                    |  |  |  |
|                                                                                              |                                                                               |                                    |  |  |  |
|                                                                                              |                                                                               |                                    |  |  |  |
|                                                                                              |                                                                               |                                    |  |  |  |
|                                                                                              |                                                                               |                                    |  |  |  |
|                                                                                              |                                                                               |                                    |  |  |  |
| Редактирование:                                                                              |                                                                               |                                    |  |  |  |
| Статусы по соответствиям объектов                                                            |                                                                               |                                    |  |  |  |
| Совпадающие Различающиеся                                                                    | Совпадающие Различающиеся Неопределенные В основной В файле 🗍 Изменен порядок |                                    |  |  |  |
| Фильтр: Показывать отличия в конфигура                                                       | Фильтр: Показывать отличия в конфигурациях 🗸 🗸                                |                                    |  |  |  |
| Действия – Настройка Обновить Выполнить Закрыть Справка                                      |                                                                               |                                    |  |  |  |

3. Отключите все объекты при объединении.

4. Далее по кнопке «Действия» в меню выберите «Отметить по подсистемам файла».

| Отбор по подсистемам                                                                                                    |   | ×                               |
|----------------------------------------------------------------------------------------------------|---|---------------------------------|
| <ul> <li>УниверсальныеМеханизмы</li> <li>ТорговоеОборудование</li> <li>ПредупреждениеОРазницеВоВремениССервером</li> <li>ИнтернетПоддержкаПользователей</li> <li>ЭлектронныеДокументы</li> <li>УчетДоговоров</li> </ul> | • | Установить<br>Отмена<br>Справка |
| Включать объекты подчиненных подсистем<br>Включать объекты родительских подсистем                                                                                                    |   | ]                               |

5. Отметьте подсистему, содержащую решение.

| 📄 Сравнение, объединение Основна       | я конфигурация - Файл С:\1СВ                    | ase\Respect\UdBp\1\1Cv8.cf 💶 🗖 🗙   |
|----------------------------------------|-------------------------------------------------|------------------------------------|
| 🔛 Основная конфигурация                | 🗈 Файл                                          | Режим объединения и порядок подчин |
| 🗌 Адрес каталога обновле               | Адрес каталога обно                             |                                    |
| 📃 Модуль обычного прило                | Модуль обычного пр                              |                                    |
| 🕑 Подробная информация                 | Подробная информа                               | Взять из файла                     |
| 🗌 Авторские права                      | Авторские права                                 |                                    |
| 📃 Адрес информации о пос               | Адрес информации о                              |                                    |
| 📃 Адрес информации о кон               | Адрес информации о                              |                                    |
| 🖂 🖂 💑 Общие                            | 😑 🍣 Общие                                       |                                    |
| 😑 🗹 📰 Общие модули                     | 🖂 🧮 Общие модули                                | í.                                 |
| 🕀 🗌 🧮 ОбновлениеИнфо                   | 🕀 🥅 Обновление                                  |                                    |
| 🕀 📃 🧮 Регламентирова                   | 🕀 🥅 Регламентир                                 |                                    |
| 🕀 🗌 🧮 УправлениеПоль                   | 🕀 🥅 Управление                                  |                                    |
| 🕀 🕑 🧮 удСлужебный                      | 🕀 🥅 удСлужебный                                 |                                    |
| 🗢 🕑 🧮 Интерфейсы                       | 🖂 🧮 Интерфейсы                                  |                                    |
| 🗢 🗹 📰 Полный                           | 🗢 📰 Полный                                      |                                    |
| Редактирование:                        |                                                 |                                    |
| Статусы по соответствиям объектов      |                                                 |                                    |
| Совпадающие Различающиеся              | Неопределенные В основно                        | й 🔜 В файле 👫 Изменен порядок      |
| Фильтр: Показывать отличия в конфигура | циях                                            | -                                  |
| Действия                               | <ul> <li>Настройка</li> <li>Обновить</li> </ul> | Выполнить Закрыть Справка          |

6. Дополнительно отметьте в дереве Общие – Интерфейсы, Общий и Полный интерфейсы. Подробную информацию в свойствах конфигурации. Так же при необходимости План обмена – Общий и Роль – Полные права.

7. Выполните объединение. Сохраните конфигурацию базы данных, меню Конфигурация – Обновить конфигурацию базы данных (клавиша F7).

#### 3.5. Обновление при автономном использовании

При автономном использовании конфигурация не интегрируется в рабочую базу и как следствие остается на поддержке с отключенным режимом изменения.

1. Проверить режим можно в меню Конфигурация – Поддержка – Настройка поддержки.

| Настройка поддержки                                                                                                    | □ ×                                                                                                |  |  |  |  |
|----------------------------------------------------------------------------------------------------|----------------------------------------------------------------------------------------------------|--|--|--|--|
| Конфигурация находится на поддержке                                                                                                    | Включить возможность изменения                                                                     |  |  |  |  |
| Конфигурация поставщика: БухгалтерияПредприятияУД                                                                                                    |                                                                                                    |  |  |  |  |
| Поставщик: РеспектСофт Прикладные Решения                                                                                                    |                                                                                                    |  |  |  |  |
| Версия: 1.1.8.40                                                                                                    | .1.8.40 Снять с поддержки Языки поддержки                                                          |  |  |  |  |
| Настройка правил поддержки объектов                                                                                                    |                                                                                                    |  |  |  |  |
| Объект                                                                                                    | БухгалтерияПредприятияУД                                                                           |  |  |  |  |
| 😔 БухгалтерияПредприятияУД                                                                                                    | 🍾 🏮 Редактируется с сохранением поддержки                                                          |  |  |  |  |
| 🕀 🝰 Общие                                                                                                    | e                                                                                                  |  |  |  |  |
| 🕀 🔡 Константы                                                                                                    |                                                                                                    |  |  |  |  |
| П Справочники                                                                                                    |                                                                                                    |  |  |  |  |
| 🕀 📃 Документы                                                                                                    |                                                                                                    |  |  |  |  |
| 🕀 🌌 Журналы документов                                                                                                    |                                                                                                    |  |  |  |  |
| <ul> <li>Перечисления</li> <li>Политика</li> </ul>                                                                                                    |                                                                                                    |  |  |  |  |
|                                                                                                    | <b>Y</b>                                                                                           |  |  |  |  |
| Правила поставщика                                                                                                    | 1- 04                                                                                              |  |  |  |  |
| Объект по умолчанию не включается в конфигурацию                                                                                                    | • • • • • • • • • • • • • • • • • • •                                                              |  |  |  |  |
| Торина и поставити поставити и поставити и поставити и поставити и поставити и поставити и поставити и поста<br>поставити и поставити и поставити и поставити и поставити и поставити и поставити и поставити и поставити и пост<br>поставити и поставити и поставити и поставити и поставити и поставити и поставити и поставити и поставити и пост<br>поставити и поставити и поставити и поставити и поставити и поставити и поставити и поставити и поставити и пост<br>поставити и поставити и поставити и поставити и поставити и поставити и поставити и поставити и поставити и поставити и поставити и поставити и<br>поставити и поставити и поставити и поставити и поставити и поставити и поставити и поставити и поставити и пост<br>поставити и поставити и поставити и поставити и поставити и поставити и поставити и поставити и поставити и пост<br>поставити и поставити и поставити и поставити и поставити и поставити и поставити и поставити и поставити и пост<br>поставити и поставити и поставити<br>Поставити и поставити и поставити и поставити и поставити и поставити и поставити и поставити и поставити и пост<br>Поставити и поставити и поставити и поставити и поставити и поставити и поставити и поставити и поставити и пост<br>Поставити и поставити и поставити и поставити и поставити и поставити и поставити и поставити и поставити и пост<br>Поставити и поставити и поставити и поставити и поставити и поставити и поставити и поставити и поставити и пост<br>Поставити и поставити и поставити и поставити и поставити и поставити и поставити и поставити и поставити и поставити и поставити и поставити и поста<br>Поставити и поставити и поставити и поставити и поставити и поставити и поставити и поставити и поставити и пост<br>Поставити и по | 🍗 Объект не редактируется                                                                          |  |  |  |  |
| Правила пользователя                                                                                                    |                                                                                                    |  |  |  |  |
|                                                                                                    | - Обвект не редактируется 📲 обвект редактируется с сохранением поддержки 📲 обвект снят с поддержки |  |  |  |  |
| Сравнить, объединить Открыть                                                                                                    | Сохранить в файл Закрыть Справка                                                                   |  |  |  |  |

Для обновления необходим файл с обновлением от компании РеспектСофт. Файл устанавливается в папку с шаблонами конфигураций после распаковки архива и запуска установочного файла.

2. Выберите меню Конфигурация – Поддержка – Обновление

| Обновление конфигурации Х                                    |
|--------------------------------------------------------------|
| Выберите источник обновлений конфигурации:                   |
|                                                              |
| Опоиск доступных обновлении (рекомендуется)                  |
| Поиск доступных обновлений может осуществляться в            |
| указанных каталогах, включая каталоги на съемных носителях и |
| серверах в интернете.                                        |
| <ul> <li>Выбор файла обновления</li> </ul>                   |
| Файл обновления поставляется как отдельный файл для          |
| обновления конфигурации                                      |
|                                                              |
|                                                              |
|                                                              |
|                                                              |
|                                                              |
|                                                              |
| <ul> <li>Казад Далее &gt; Отмена Справка</li> </ul>          |

3. Затем укажите файл обновления

| Обновление конфигурации                 | ĸ |
|-----------------------------------------|---|
| Укажите файл обновления:                |   |
| C:\1CBase\Respect\UdBp\1_1_8_42\1Cv8.cf |   |
| Информация об обновлении                |   |
|                                         |   |
|                                         |   |
|                                         |   |
|                                         |   |
|                                         |   |
|                                         |   |
| Казад Готово Отмена Справка             | ) |

После этого будет показана информация о релизе текущей конфигурации и релизе обновления.

| Обновление  | конфигурации                   | × |
|-------------|--------------------------------|---|
| Текущая кон | Фигурация поставщика:          |   |
| Имя:        | БухгалтерияПредприятияУД       |   |
| Поставщик:  | РеспектСофт Прикладные Решения |   |
| Версия:     | 1.1.8.40                       |   |
| Новая конфи | гурация поставщика:            |   |
| Имя:        | БухгалтерияПредприятияУД       |   |
| Поставщик:  | РеспектСофт Прикладные Решения |   |
| Версия:     | 1.1.8.42                       |   |
|             | Ок Отмена Справка              |   |

4. Произведите обновление.

| Конфигуратор                        | ×                                          |
|-------------------------------------|--------------------------------------------|
| Выполнено обнов<br>Обновить конфигу | ление конфигурации.<br>урацию базы данных? |
| Да                                  | Нет                                        |

5. Нажмите «Да».

| организация информации                                                |   | □ ×     |
|-----------------------------------------------------------------------|---|---------|
| менения в структуре информации конфигурации                           |   | Принять |
| • Регистрация включена: Справочник.ВидыАлкогольной                    | ۸ | Отмена  |
| <ul> <li>Регистрация включена: Справочник.НазначенияСертиф</li> </ul> | e |         |
| • Регистрация включена: Справочник.НоменклатураПост                   |   |         |
| <ul> <li>Регистрация включена: Справочник.ОрганыФСГС</li> </ul>       |   |         |
| <ul> <li>Новый объект: Справочник.Патенты</li> </ul>                  |   |         |
| • Регистрация включена: Справочник.СертификатыЭЦП                     |   |         |
| Регистрация включена: Справочник.СоглашенияОбИсп                      |   |         |
| Регистрация включена: Справочник. Учетные ЗаписиЭл                    | w |         |

6. Примите изменения в структуре информации конфигурации. Обновление конфигурации завершено.

#### 3.6. Обновление при использовании нескольких модулей

Рассмотрим ситуацию, когда в рабочей базе содержатся два модуля: Учет договоров и Учет путевых листов. В этом случае возможно три варианта обновления:

- 1. Подготовка объединенной поставки типовой и модулей. Объединение ею рабочей базы.
- 2. Обновление только типовой конфигурации, и последующее объединение по подсистемам новых версий модулей.
- 3. Обновление релизом одного из модулей типовой конфигурации и модуля, и последующее объединение по подсистеме второго модуля.

#### 3.6.1. Подготовка объединенной поставки и обновление

В данном варианте необходимо выбрать какой-то из модулей как основной, и использовать это название конфигурации как ведущую. В данном описании это модуль Учет договоров.

Для выполнения данного типа обновления вам потребуются следующие исходные конфигурации для обновления:

• конфигурация модуль Учет договоров новая версия, файл \*.cf;

• конфигурация модуль Учет путевых листов новая версия, файл \*.cf;

Рекомендуется использовать версии для одной и той же версии типовой конфигурации.

#### Создание поставки объединенной конфигурации

Создайте пустую конфигурацию, и загрузите в нее конфигурацию модуль Учет договоров. Она будет основной.

1. Создаем в списке информационных баз, новую информационную базу и указываем в качестве пути пустую папку.

2. Запускаем созданную базу в режиме конфигуратора

3. Отмечаем создание пустой конфигурации

4. В конфигураторе выбираем пункт меню Конфигурация - Загрузить конфигурацию из файла. Выбираем файл сf модуля Учет договоров.

5. Снимаем полученную конфигурацию с поддержки

6. Объединяем конфигурацию с cf файлом модуля Учет путевых листов, отключаем все объекты, включаем только объекты подсистемы путевые листы. Кнопка «Действия» в меню выберите «Отметить по подсистемам файла», и далее укажите подсистему "Путевые листы".

7. Производим объединение и сохраняем полученную конфигурацию.

8. Формируем из полученной конфигурации файл поставки. Меню Конфигурация - Поставка Конфигурации - Создать файл поставки и обновления конфигурации. Включите только пункт создание поставки и укажите путь к файлу поставки.

#### Обновление рабочей базы впервые

В первый раз для обновления необходимо, чтобы рабочая конфигурация была снята с поддержки.

Далее, выполняем объединение с файлом поставки созданным на шаге создания поставки, В конфигураторе меню Конфигурация - Сравнить и объединить с конфигурацией из файла.

На вопрос о постановке конфигурации на поддержку необходимо ответить утвердительно.

В окне сравнения и объединения конфигураций, в пункте Настройка, необходимо указать "Разрешить удалять объекты основной конфигурации".

Далее произведите объединение конфигураций. В результате получится объединенная рабочая конфигурация на поддержке с объединенным модулем.

#### Обновление рабочей базы файлом обновления

При следующем обновлении, рабочая конфигурация содержит в себе оба модуля и находится на поддержке объединенным модулем, но в названии отражается модуль Учет договоров.

Используйте файл, созданный на шаге создания поставки объединенной конфигурации. Выполните пункт Конфигурация - Поддержка - Обновите конфигурацию.

## 4. Решение проблемных ситуаций

## 4.1. Ошибка при выполнении функции ОбщегоНазначения.ИдентификаторОбъектаМетаданных()

В случае возникновения подобной ошибки (см. рис. ниже) необходимо скачать и выполнить обработку ИнструментыРазработчикаОбновлениеВспомогательныхДанных.epf

| 1С:Пред | приятие                                                                                                    |
|---------|----------------------------------------------------------------------------------------------------|
|         | Ошибка при выполнении функции ОбщегоНазначения.ИдентификаторОбъектаМетаданных().                                                                             |
| 0       | Для объекта метаданных "Документ.удДоговор"                                                                                                    |
|         | не найден идентификатор в справочнике "Идентификаторы объектов метаданных".                                                                                  |
|         | Для разработчика: возможно требуется обновить вспомогательные данные,                                                                                        |
|         | которые влияют на работу программы. Для выполнения обновления можно:                                                                                         |
|         | <ul> <li>воспользоваться внешней оораооткой</li> <li>"Инструменты разработчика: Обновление вспомогательных данных".</li> </ul>                               |
|         | <ul> <li>- либо запустить программу с параметром командной строки 1С:Предприятия 8<br/>"/С Запустить Обновление Информационной Базы",</li> </ul>             |
|         | <ul> <li>- либо увеличить номер версии конфигурации, чтобы при очередном запуске<br/>выполнились процедуры обновления данных информационной базы.</li> </ul> |
|         |                                                                                                    |
|         | ОК Подробно                                                                                                    |
|         |                                                                                                    |

Эта ошибка по сути не является существенной проблемой, а всего лишь особенность платформы 1С.

Обработку можно скачать по следующей ссылке:

http://download.respectsoft.ru/freedownload/ObrabInstrRazrab.zip

Скачав и разархивировав обработку нужно открыть ее в режиме предприятия (меню Файл-Открыть) и в открывшейся обработке нажать кнопку «Обновить» и дождаться окончания. После этого эта ошибка больше не будет возникать.

### 4.2. Рекомендации по обращению в техподдержку

При любых проблемах, возникающих в процессе эксплуатации программных продуктов компании «РеспектСофт», следует обращаться с письмом на почту <u>support@respectsoft.ru</u>.

В письме обязательно укажите ваш серийный номер программы.

#### 4.3. 1. Скриншот с информацией о программе

Для ускорения решения возникшей проблемы убедитесь, что вы включили в письмо скриншот с информацией о программе или привели эту информацию в виде текста. Ниже показано как получить требуемый скриншот.

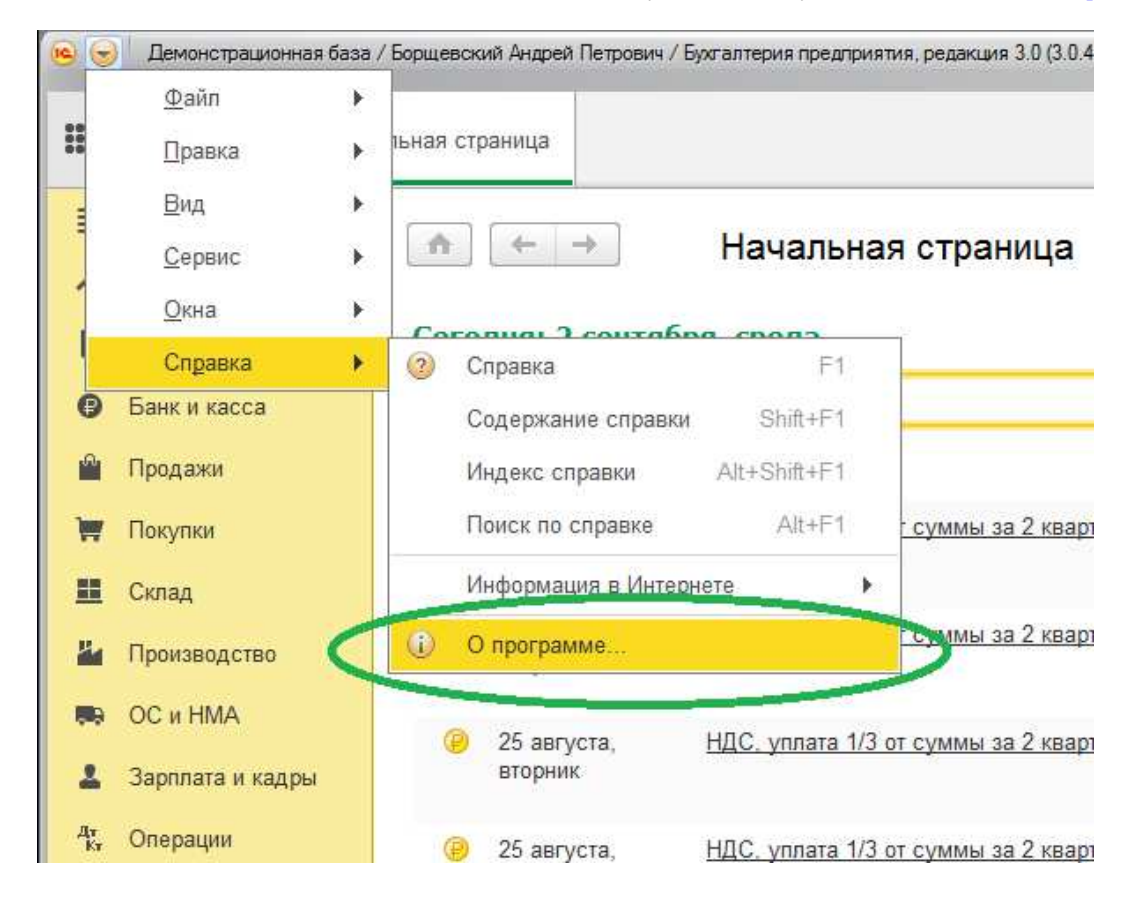

#### Появится окно:

| О программе    |                                                                                                    | × |
|----------------|----------------------------------------------------------------------------------------------------|---|
| 10             | 1С:Предприятие 8.3 (8.3.6.2152)                                                                                                    |   |
|                | Copyright © ООО "1С", 1996-2015. Все права защищены                                                                                                    |   |
|                | Конфигурация:                                                                                                    |   |
|                | Бухгалтерия предприятия, редакция 3.0 (3.0.41.53) + Респект: Учет договоров,<br>редакция 1.2 (1.2.1.11) (http://dogovorum.ru)<br>Copyright (C) Муфтеев И.В., 2008-2015. Все права защищены<br>(http://respectsoft.ru) |   |
| Наименование:  | DEMO DOG3                                                                                                    |   |
| Режим:         | Файловый (без сжатия)                                                                                                    |   |
| Каталог:       | Davie to an Deg_ DOGOVOR\DEMO                                                                                                    |   |
|                |                                                                                                    |   |
| Приложение:    | Тонкий клиент                                                                                                    |   |
| Пользователь:  | Борщевский (договорной отдел); Борщевский Андрей Петрович                                                                                                    |   |
| Локализация:   | Информационная база: русский (Россия), Сеанс: русский (Россия)                                                                                                    |   |
| Лицензия:      | Текущая:<br>Локальный HASP4 ORGL8 10, получило клиентское приложение<br>Информационная база:                                                                                                    |   |
| Информация для | технической поддержки ОК                                                                                                    |   |

Нажимаем сочетание клавиш Alt + PrintScreen и вставляем этот скриншот в письмо.

## 4.4. 2. Подробное описание проблемы

В тексте письма обязательно укажите, начиная с какого момента стала возникать проблема. Работало ли ранее или так было всегда? Если проблема возникла после установки обновления, то какая была исходная версия и на какую обновляли? У всех ли пользователей встречается эта проблема? Что вы предпринимали в попытках решения проблемы?

Прикрепите к письму скриншоты справочников и документов с примерами условий, при которых возникает ошибка.

Приготовьтесь к тому, что специалист поддержки может попросить у вас выгрузку базы или конфигурации.

| E de la Constanti Constanti Constanti Constanti Constanti Constanti                                  |      |
|----------------------------------------------------------------------------------------------------|------|
| <u>жаил</u> <u>Правка</u> конфигурация Отладка Администрирование <u>С</u> ервис <u>О</u> кна Справка |      |
| 📔 📫 📰 🐰 📓 Открыть конфигурацию 🔍 😭 🎘                                                                 | 30 D |
| 📋 📳 🚛 🔠 Закрыть конфигурацию                                                                         |      |
| Конфигурация                                                                                         |      |
| Действия - 📵 🤌 📶 Обновить конфигурацию базы данных 🛛 🛛 🗛                                             |      |
| Поиск (Сtrl+Alt+M) Конфигурация базы данных 🕨                                                        |      |
| 😑 БухгалтерияПрк 🏣 Расширения конфигурации                                                           |      |
| <ul> <li>Э Общие</li> <li>Ноддержка</li> </ul>                                                       |      |
| Э Ш Справочни Сохранить конфигурацию в файл                                                          |      |
| Э Документы Загрузить конфигурацию из файла                                                          |      |
| 🕀 🗐 Журналы до 😭 Сравнить, объединить с конфигурацией из файла                                       |      |
| • () Перечислен         Сравнить конфигурации         • Отчеты                                       |      |

#### Выгрузка конфигурации делается так:

#### Выгрузка базы делается так:

| Пользователи<br>Активные пользователи<br>Журнал регистрации                 | 00(                                                                                                    |
|-----------------------------------------------------------------------------|----------------------------------------------------------------------------------------------------|
| Выгрузить информационную базу                                               |                                                                                                    |
| Загрузить информационную разу                                               |                                                                                                    |
| Публикация на веб-сервере                                                   |                                                                                                    |
| Тестирование и исправление                                                  |                                                                                                    |
| Настройка журнала регистрации                                               |                                                                                                    |
| Региональные установки информационной базы<br>Параметры информационной базы |                                                                                                    |
|                                                                             |                                                                                                    |
|                                                                             | Пользователи         Активные пользователи         Журнал регистрации         Выгрузить информационную базу         Загрузить информационную оазу         Публикация на веб-сервере         Тестирование и исправление         Настройка журнала регистрации         Региональные установки информационной базы |

Поскольку обычно файл получается большого объема, то для передачи его в поддержку следует использовать онлайн сервисы для передачи файлов, такие как облачные хранилища или файлообменники.